# Web Based Support Aggregator to Consolidate and Categorize EBS Finance Alerts and Logs

Submitted By Ashvinkumar Thakor 16MCEC24

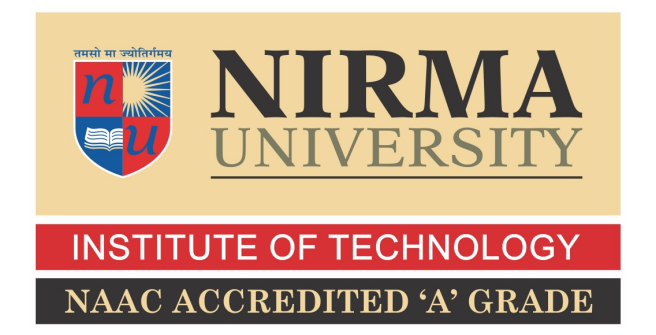

DEPARTMENT OF COMPUTER ENGINEERING INSTITUTE OF TECHNOLOGY NIRMA UNIVERSITY AHMEDABAD-382481 May 2018

# Web Based Support Aggregator to Consolidate and Categorize EBS Finance Alerts and Logs

### Thesis

Submitted in partial fulfillment of the requirements

for the degree of

Master of Technology in Computer Engineering(CSE)

Submitted By Ashvinkumar Thakor (16MCEC24)

Guided By

Prof. Vishal Parikh
Nirma University, Ahmedabad.

Mr. Trevor Rebelo ARRIS India Pvt. Ltd.

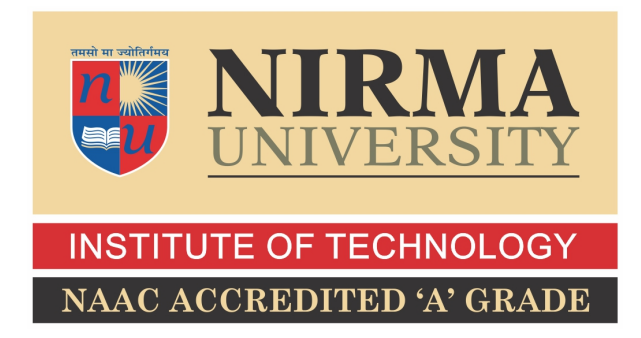

DEPARTMENT OF COMPUTER ENGINEERING INSTITUTE OF TECHNOLOGY NIRMA UNIVERSITY AHMEDABAD-382481 May 2018

## Certificate

This is to certify that the thesis entitled "Web Based Support Aggregator to Consolidate and Categorize EBS Finance Alerts and Logs" submitted by Ashvinkumar Thakor (Roll No: 16MCEC24), towards the partial fulfillment of the requirements for the award of degree of Master of Technology in Computer Engineering(CSE) of Nirma University, Ahmedabad, is the record of work carried out by him under my supervision and guidance. In my opinion, the submitted work has reached a level required for being accepted for examination. The results embodied in this major project part-II, to the best of my knowledge, haven't been submitted to any other university or institution for award of any degree or diploma.

Prof. Vishal ParikhGuide & Assistant Professor,Computer Engineering Department,Institute of Technology,Nirma University, Ahmedabad.

Dr.Priyanka Sharma PG Coordinator-CSE, Associate Professor, Institute of Technology, Nirma University, Ahmedabad

Dr. Sanjay Garg Professor and Head, Computer Engineering Department, Institute of Technology, Nirma University, Ahmedabad. Dr. Alka Mahajan Director, Institute of Technology, Nirma University, Ahmedabad I, Ashvinkumar Thakor, Roll. No. 16MCEC24, give undertaking that the Thesis entitled "Web Based Support Aggregator to Consolidate and Categorize EBS Finance Alerts and Logs" submitted by me, towards the partial fulfillment of the requirements for the degree of Master of Technology in Computer Engineering(CSE) of Institute of Technology, Nirma University, Ahmedabad, contains no material that has been awarded for any degree or diploma in any university or school in any territory to the best of my knowledge. It is the original work carried out by me and I give assurance that no attempt of plagiarism has been made. It contains no material that is previously published or written, except where reference has been made. I understand that in the event of any similarity found subsequently with any published work or any dissertation work elsewhere; it will result in severe disciplinary action.

Signature of Student Date: Place:

> Endorsed by Prof. Vishal Parikh (Signature of Guide)

### Acknowledgements

My sincere thanks to Arris India Private Limited, Bangalore and Mr. Ajit Kulkarni, Senior Manager, ARRIS India Private Limited, Bangalore.

I would like to thank my Mentor, **Mr. Trevor Rebelo**, Manager, ARRIS India Private Limited, Bangalore for his valuable guidance. He has given me much valuable advice on this project work.

It gives me immense pleasure in expressing thanks and profound gratitude to **Prof.** Vishal Parikh, Assistant Professor, Information Technology Department, Institute of Technology, Nirma University, Ahmedabad for his valuable guidance and continual encouragement throughout this work. The appreciation and continual support he has imparted has been a great motivation to me in reaching a higher goal. His guidance has triggered and nourished my intellectual maturity that I will benefit from, for a long time to come.

It gives me an immense pleasure to thank **Dr. Sanjay Garg**, Head of Computer Engineering Department, Institute of Technology, Nirma University, Ahmedabad for his kind support and providing basic infrastructure and healthy research environment.

A special thank you is expressed wholeheartedly to **Dr Alka Mahajan**, Director, Institute of Technology, Nirma University, Ahmedabad for the unmentionable motivation she has extended throughout course of this work.

I would also thank the Institution, all faculty members of Computer Engineering Department, Nirma University, Ahmedabad for their special attention and suggestions towards the project work.

> - Ashvinkumar Thakor 16MCEC24

### Abstract

Making Function Automatic improves the performance as well as efficiency of Application because it involves less human effort in working. There is a EBS Finance Team Who are getting Alerts and log in mail now a day and they have to categorize, operate and maintain status of that alerts and logs manually. So it takes more time to maintain and solve that alerts and involve more human efforts and because of this sometime they does not get some important alerts early and they might not able to solve it within particular time. So for avoiding such problem and improve performance of working there is a need of Dashboard which consolidate and categorize that alerts in one place and make support team users to maintain status of such alerts and logs and for that I have made a Dashboard which is web application that Automatically consolidate mail from exchange server periodically and categorize them into different categories using rule file and represent them as graphically as well as in tabular format to check and maintain the status of alerts. It also exports the data of particular time into an Excel sheet which helps to identify status of all alerts of particular time of period. So it will improve performance and reduce response time as well as automate some task so support team users can easily identify and maintain the status of alerts and logs using this Dashboard.

# Abbreviations

| EBS  | Electronic Business Suite         |
|------|-----------------------------------|
| EWS  | Exchange Web Services             |
| API  | Application Programming Interface |
| CSS  | Cascading Style Sheets            |
| GUI  | Graphical User Interface          |
| RDP  | Remote Desktop Protocol           |
| SSMS | SQL Server Management Studio      |
| IAM  | Identity and Access Management    |
| AWS  | Amazon Web Services               |
| EC2  | Elastic Compute Cloud             |
| S3   | Simple Storage Service            |
| RDS  | Remote Desktop Protocol           |
| IIS  | Internet Information Services     |

# Contents

| Ce            | ertificate                                                                                                    | iii                                  |
|---------------|----------------------------------------------------------------------------------------------------|--------------------------------------|
| $\mathbf{St}$ | atement of Originality                                                                                                    | iv                                   |
| A             | cknowledgements                                                                                                    | v                                    |
| A             | bstract                                                                                                    | vi                                   |
| A             | bbreviations                                                                                                    | vii                                  |
| $\mathbf{Li}$ | ist of Figures                                                                                                    | xi                                   |
| 1             | Introduction1.1Problem Statement1.2Proposed Solution                                                                                                    | <b>1</b><br>1<br>1                   |
| 2             | Literature Survey2.1Current System2.2Drawback of Current System                                                                                                 | <b>3</b><br>3<br>3                   |
| 3             | Objectives         3.1       Objectives                                                                                                    | <b>5</b><br>5                        |
| 4             | Technology and API Used4.1C, Asp.Net                                                                                                    | 7<br>7<br>7<br>8<br>8<br>8<br>8<br>8 |
| 5             | Design           5.1         Flowchart                                                                                                    | <b>10</b><br>10<br>11                |
| 6             | Implementation         6.1       Hosted on AWS         6.2       Home Page or Statistical Page         6.2.1       Alert's Overview Representation on Dashboard | <b>12</b><br>12<br>13<br>13          |

|   | 6.5  | Yesterday Page                                                                                                    | 17       |
|---|------|----------------------------------------------------------------------------------------------------|----------|
|   | 6.6  | Current Week Page                                                                                                    | 18       |
|   |      | 6.6.1 Alert's status is in Danger state                                                                                                    | 19       |
|   |      | 6.6.2 Alert's status is in Safe state                                                                                                    | 20       |
|   | 6.7  | Last Week Page                                                                                                    | 21       |
|   | 6.8  | Current Month Page                                                                                                    | 22       |
|   | 6.9  | Last Month Page                                                                                                    | 23       |
|   | 6.10 | Exporting To Excel Function                                                                                                    | 24       |
|   | 6.11 | Save and Cancel changes Features                                                                                                    | 25       |
|   | 6.12 | Changes will not lost                                                                                                    | 26       |
|   | 6.13 | Alert Detailed page                                                                                                    | 27       |
|   | 6.14 | Mobile View of Web Application                                                                                                    | 28       |
|   | 6.15 | Email Module's Functions                                                                                                    | 30       |
| - |      | an Went                                                                                                    | 01       |
| ( |      | $\frac{POC}{Proof} = \frac{1}{2} \left( \frac{Proof}{Proof} + \frac{1}{2} \frac{P}{Proof} + \frac{1}{2} \frac{P}{Proof}$ | 31<br>91 |
|   | (.1  | POC(Proof of Concept) on AWS                                                                                                    | 31<br>91 |
|   |      | (.1.1 Objectives                                                                                                    | 31<br>91 |
|   |      | $(.1.2  \text{Introduction}  \dots  \dots  \dots  \dots  \dots  \dots  \dots  \dots  \dots  $                                                                                                    | 31       |
|   | 7.0  | (.1.3 Steps for Implementation                                                                                                    | 32       |
|   | 1.2  | Software Asset Tracker                                                                                                    | 34       |
|   |      | $(.2.1 Introduction \dots \dots \dots \dots \dots \dots \dots \dots \dots \dots \dots \dots \dots \dots \dots \dots \dots \dots \dots$                                                                                                    | 34       |
|   |      | 7.2.2 Objectives                                                                                                    | 35       |
|   |      | 7.2.3 Tools and Technology Used                                                                                                    | 36       |
|   | 7.0  | 7.2.4 Implementation $\dots$ Implementation $\dots$ Implem                                                                                                    | 37       |
|   | 7.3  | MYMIS Application and Handling Back-End                                                                                                    | 43       |
|   |      | 7.3.1 Introduction $\ldots$ $\ldots$ $\ldots$ $\ldots$ $\ldots$ $\ldots$ $\ldots$ $\ldots$ $\ldots$ $\ldots$                                                                                                    | 43       |
|   |      | 7.3.2 Objectives                                                                                                    | 43       |
|   |      | 7.3.3 Modules                                                                                                    | 44       |
|   |      | 7.3.4 Implementation $\ldots$                                                                                                    | 46       |
| 8 | Con  | clusion                                                                                                    | 49       |
| 0 | 81   | Conclusion                                                                                                    | 49       |
|   | 0.1  |                                                                                                    | -10      |

# List of Figures

| EBS Finance Monitoring Dashboard Flowchart   | 10                                         |
|----------------------------------------------|--------------------------------------------|
| Web Application Hosted on AWS                | 12                                         |
| Home Page or Statistical Page                | 13                                         |
| Graphically Representation of Alerts         | 14                                         |
| Predefined Criteria for Priority             | 15                                         |
| Today Page                                   | 16                                         |
| Yesterday Page                               | 17                                         |
| Current Week's CHSAPI alerts In Danger state | 19                                         |
| Current Week's CHSAPI alerts In Safe state   | 20                                         |
| Last-Week Page                               | 21                                         |
| Current Month Page                           | 22                                         |
| Last Month Page                              | 23                                         |
| Export to Excel on Button click              | 24                                         |
| Excel sheet Generated by Dashboard           | 24                                         |
| Save Changes                                 | 25                                         |
| Cancel Changes                               | 25                                         |
| Changes Notification                         | 26                                         |
| Detail Page For Particular Alert-1           | 27                                         |
| Detail Page For Particular Alert-2           | 27                                         |
| Mobile View-1                                | 28                                         |
| Mobile View-2                                | 28                                         |
| Mobile View-3                                | 29                                         |
| Mobile View-4                                | 29                                         |
| Mail for Last Week Alert's Status            | 30                                         |
| Mail for Last Month Alert's Status           | 30                                         |
| Hosted On Server                             | 37                                         |
| Home Page                                    | 38                                         |
| Insert Modal Pop-up                          | 39                                         |
| Edit Modal Pop-up                            | 39                                         |
| Detail Modal Pop-up                          | 40                                         |
| Delete Modal Pop-up                          | 40                                         |
| Sorting In Ascending Order                   | 41                                         |
| Sorting In descending Order                  | 41                                         |
| Filtered Search                              | 42                                         |
| Other User View                              | 42                                         |
| Employee Profile Page                        | 46                                         |
| Employee Boarding Page                       | 47                                         |
|                                              | EBS Finance Monitoring Dashboard Flowchart |

| 7.13 | Employee Exit Clearance Page            | 47 |
|------|-----------------------------------------|----|
| 7.14 | DB and Stored Procedures Implementation | 48 |

# Chapter 1

# Introduction

### **1.1** Problem Statement

There is a EBS Finance team which maintain all intercompany transaction which occurs every day and also have to maintain status of all transactional which is going. Now for that recently they are getting alerts and logs of all transaction in mail and from that mail they are solving issues and maintaining that status in Excel sheet. As they have to do categorize that alerts manually and have to find all alerts of particular source manually and there are all process for maintaining status of alerts and logs is going manually now a day.it decreases performance and efficiency and also take more time to perform operation. So some automatic Function require to improve response time as well as it should provide some control to user so they can maintain the status of alerts.

### 1.2 Proposed Solution

According to requirements, I have developed dashboard kind of Web Application which overcome all the problems that EBS Finance team is facing now a day. This Web Application is Consolidate all alerts and logs from exchange server and for that periodically it checks for new alerts and if there is new alerts then it will store that alerts and logs details into Applications Database, But before that it also categorize all alerts into various categories and also identifying source information using rule file which is one CSV file in which I have developed some rule to categorize alerts into various categories in which they belongs. One big advantage of rule file is that after development if support team want to add more category then they can easily add by just adding it in rule file because rules are not hard coded in web application. User can see graphical as well as statistical information of various source alerts of different categories. User can also maintain the current status and able to change it whenever required. I have also added bootstrap Functionality to make my web application design Responsive on mobile view and tablet view. After hosting user can also maintain and check for updates by using their mobile.

User can see status of all types of alerts graphically with the help of Google chart for various time period. User can also check the status of various alerts separately of particular time period and with the help of background color which denotes the status of particular alerts like danger, safe and need attention. Email module is developed which send mail to higher authority person regarding status of all categories at particular interval. So this Application will going to be great helpful for EBS Finance team members.

# Chapter 2

# Literature Survey

### 2.1 Current System

In Existing Work system, EBS finance team users are getting alerts and logs details through outlook mail. They are getting 50 to 60 Alerts and logs mail in one day. So EBS finance team Identify alerts which need to be resolved first and after that they take appropriate action for particular alerts but still they have to maintain status of the alerts in separated staging folder where other users will get to know about the recent status of particular issue. And some time it may happen that all user are busy with some issues but some important alert come and no one take any action because they are not aware of that. It may lead to inefficiency. This approach is also manually and need more humans effort and time consuming also.

## 2.2 Drawback of Current System

- More Response time
- Require More Humans effort
- Exporting Report of particular time period for Validation is complex
- Difficult to identify current Status of any alerts that we are getting through mail.
- Not User Friendly GUI
- chances of missing alert from taking appropriate action for it
- difficult to identify which alerts are still not progressed

- difficult to identify recent status of particular alert
- User are getting just alert information after that they are responsible for whole process which is very complex.

So there is need of such application which will automate some task and also provides user interface so they can monitor and update status of the alert with user friendly GUI.

# Chapter 3

# Objectives

## 3.1 Objectives

- Application Should Check for New alerts and if there will be new alerts and logs then it will get the information from exchange server periodically.
- There should be one rule file which includes rules for categorize various alerts into a particular category.
- Application represent the alert information on dashboard graphically as well as statistical.
- Application will displayed Graphs which represents different graphs for different time period which represent analysis of alert's status.
- Synchronization with exchange server should be done in background Process.
- There should be one module which pull the mail from Oracle database periodically.
- Oracle DB module will also run as background process.
- Users can change the status of alerts whenever required.
- Users can export the data of particular time into Excel sheet which will be downloaded to user.
- Users can also identify how many alerts are still open or not solved.

- Application design should be responsive to different view like mobile view and tablet view so user can also access it efficiently from other devices whenever they want.
- User friendly GUI and Automate some Function to Improve performance.
- button's background should change dynamically based on predefined criteria which represent status of particular alert.
- Application will trigger a mail to higher authority person regarding status of all alerts at particular time interval and it is automatic background process.

# Chapter 4

# Technology and API Used

In development this web application I have used various tools and technology. I have also used some API, Class file and Library which is required for my web Application that is mention below.

## 4.1 C, Asp.Net

I have developed Web Application using C Programming language which is object oriented and for that a web development platform is needed which is Asp.net. C also provides many built in user control like button, textbox, label, link button, Grid view and many more which helps user to make better interactive GUI according to their requirement.

## 4.2 EWS managed API

As I have to Work with Alerts which comes in the foam of mail so I need the permission to access exchange server from my web application so it can be synchronize with mails. So for accessing exchange server from web application I have used EWS managed API[1] which provides all the functionality which we need to access and use the exchange server remotely. We have to provide user credentials of our exchange server to connect with it and then we can use this API functions to our application according to our requirement so it can perform desired function.

## 4.3 SQL server Express

This is back end of my web application I have created SQL server database for my web application to store the information of alerts so user and web application can access it whenever required. I have used SSMS for making tables and design for my web application database which is good tool to manage our back end database.

### 4.4 Google Chart

It is library which provides functionality to draw a various kind of charts in web pages using java scripts<sup>[2]</sup>. I have made some web method which will work as web services and will pass the statistical information to JavaScript Function which will draw a chart whenever page is load so every time it will represent updated values. So it represent latest statistical information in the foam of Pie chart and Columns charts and also we can draw various chart according our requirement. So Google chart library is one of the best option to includes graphs dynamically in any web application .

### 4.5 Bootstrap

I have made Responsive designing of this Web Application using Bootstrap[3] so on different devices it will responsive and user can easily access this web application from tablets as well as mobile phones. It is CSS file which includes various class and we have to just use that classes according to our need. JQuery is also for making design responsive alone with bootstrap, with the help of it we could made gridview responsive so gridview will automatically hides the columns based on width of device.

## 4.6 Visual Basic class file

This is System class file to works with IO. As I have made .CSV Rule file in which each field is separated by comma delimiter. Then application should be able to parse rule file correctly and for that we have used this so if any string contain comma it will ignore it if it will be in double quotation mark.

## 4.7 Quartz API

This is very important API which helped to run any function periodically in background. This web application checking for new alerts and logs and if it is there then it will be process to categorize and then it will be stored to database, This Whole operation repeated after particular time in background and for that Quartz API[4] provides Functions which helps to trigger that background process after particular time interval that we have to provide. So with the help of this API we can periodically run any process in background in asp.net. we have used Quartz API also with email module which will trigger a mail and sent information to higher authority person periodically. Oracle DB module also used this for synchronization with oracle Database periodically.

# Chapter 5

# Design

## 5.1 Flowchart

Here is the flowchart of EWS finance monitoring Dashboard. So with the help of it we can understand how our dashboard works in particular flow and how it provides functionalities using document file and database

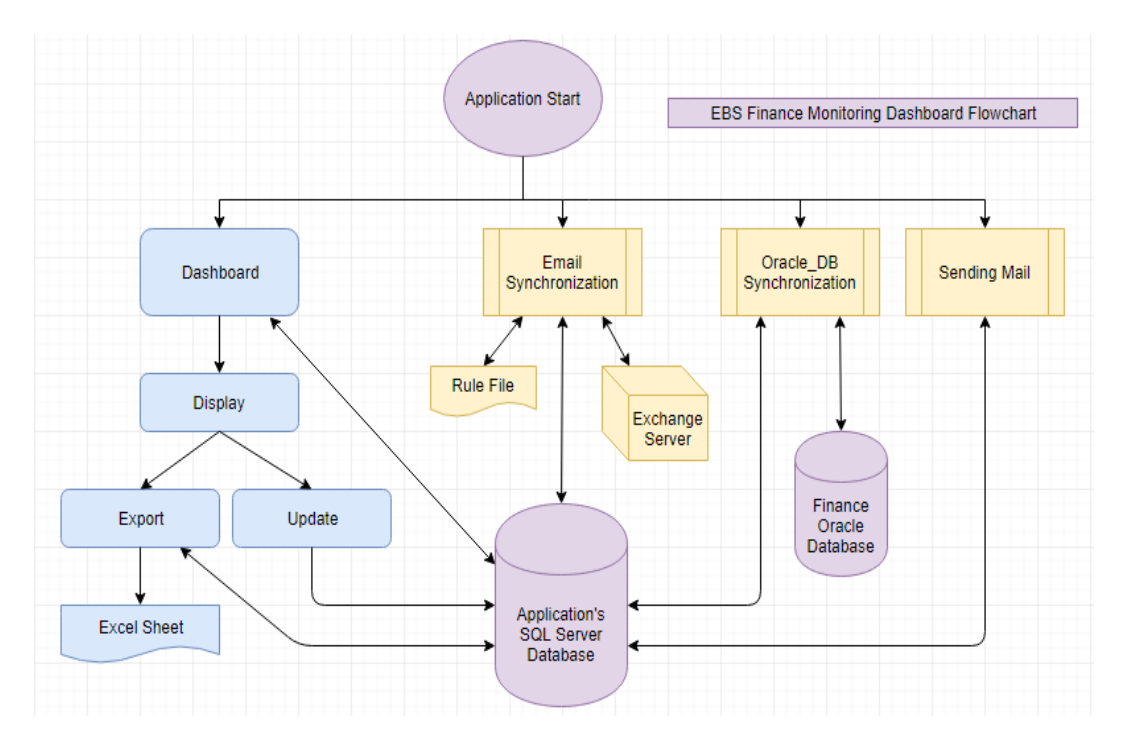

Figure 5.1: EBS Finance Monitoring Dashboard Flowchart

## 5.2 Working

- When Application Starts, It will Show dashboard on browser and at the same time Email synchronization will be started which is nothing but one background predefined function.
- Email synchronization pull the alert mail from the exchange server at every 10 minutes and while that they also categorize them into various category with the help of rule file.
- When It fetch new alert item from exchange it will check and compare some condition mention in rule file and then store that alert information into application database along with its source and category.
- OracleDB module pull the Oracle DB alerts from ORACLE database periodically same as Email Synchronization module and also saves the information of Oracle DB alerts into Application Database and Display that on Dashboard. So user can also manage the status of Oracle DB alerts Directly from Dashboard.
- Email module will send the status of all alerts categories to higher authority person at particular time Interval.
- We have discussed till now which is happening in background. Now we will come to UI.
- With the help of dashboard UI User Can see every information about all alerts graphically as well as statistically.
- When New alerts come it status will be stored as new in database after that EBS finance team user can change it to Approval Awaited(A/A), Work in Progress(W/P), Resolved and Closed based on action taken for particular alerts.
- User can also Export the all the information alerts including current status into Excel sheet for tracking and identifying recent circumstances of every sources.

# Chapter 6

# Implementation

This web application was hosted on AWS and various implementation features are shown below and also its designing is also responsive according to devices so we can easily access it from mobile and tablets. Before deploying to AWS I had deployed web application to iis and tested[5].

## 6.1 Hosted on AWS

In beginning, For the demonstration purpose I had published this web application on AWS cloud platfoam[6] but Now it is hosted in our intranet network because of privacy policy.

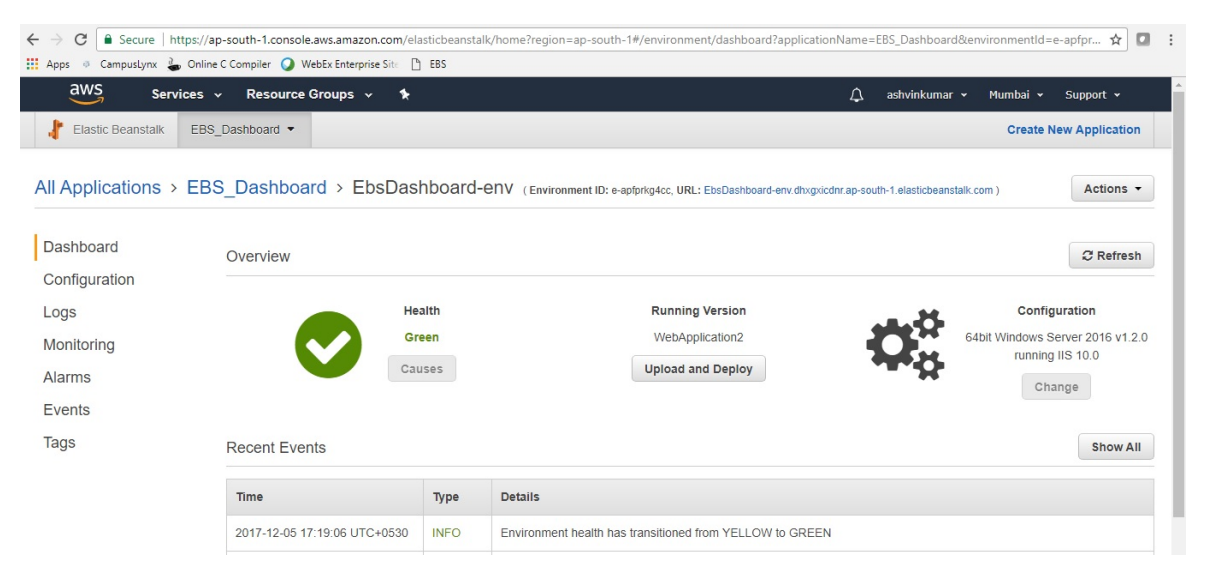

Figure 6.1: Web Application Hosted on AWS

## 6.2 Home Page or Statistical Page

### 6.2.1 Alert's Overview Representation on Dashboard

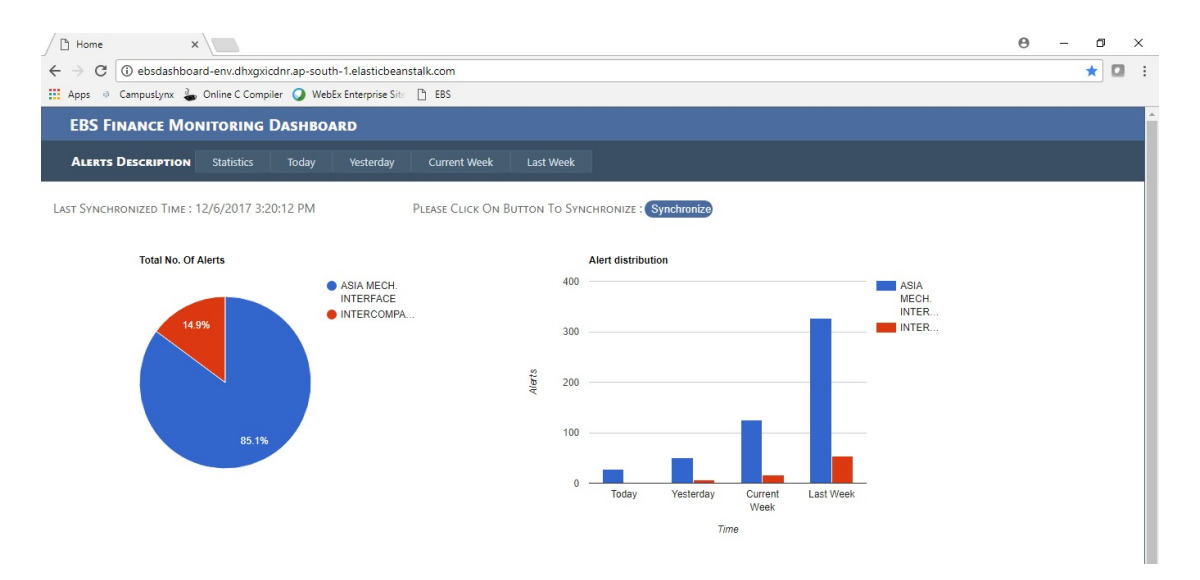

Figure 6.2: Home Page or Statistical Page

This Page shows two chart which is based on statistical count of alerts and it also shows last synchronized time and also provide one synchronize button if you want to synchronize in case of emergency.

Whenever Page is loaded it will generate graph based on latest information which it is getting through web method from database. With the help of this graph users can be updated with alerts whenever they want. They can identify easily if new alerts come. So with the help of this graph user can easily get the overview of alerts and logs.

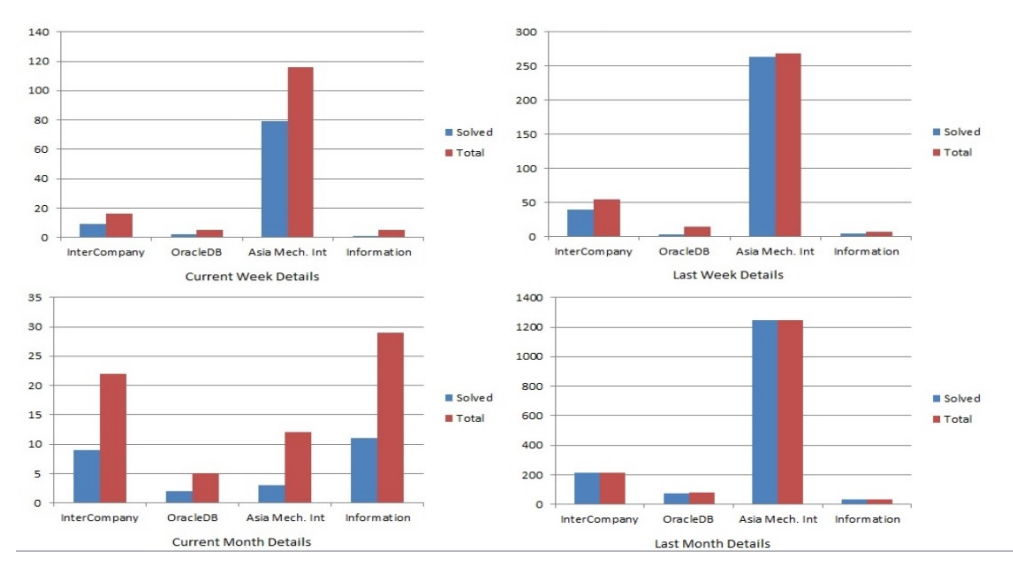

### 6.2.2 Alert's Graphically Representation On Dashboard

Figure 6.3: Graphically Representation of Alerts

Home page also shows more charts which represent the status of alerts for various time period. There are Four columns chart which displayed count of solved and total alerts for current week, last week, current month and last month. So with of help of this graphically representation user can determine which alerts need more attention for now because this charts will displayed updated information dynamically by getting information directly from the application database.

## 6.3 Criteria of Assigning Priority to Alert

This Table describes criteria for assigning priority to alerts when it will be synchronizing in background process and also that priority will be saved in application database.

Asia Mechanical Interface alerts and Intercompany alerts have same and higher priority because it must be resolved within two weeks. Oracle Alerts have lower priority because it takes one month to be resolved and remaining alerts are informational so it need not to be resolved because they are just giving meaningful information and acknowledgement regarding various scenario.

|        |     |                     | RED                           | GR                                                                                                    | EEN                   | ORANGE                                 |                   |        |  |  |  |  |  |  |  |  |
|--------|-----|---------------------|-------------------------------|----------------------------------------------------------------------------------------------------|-----------------------|----------------------------------------|-------------------|--------|--|--|--|--|--|--|--|--|
| PERIOD |     | H1                  | H2                            | H1                                                                                                    | H2                    | H1                                     | H2                |        |  |  |  |  |  |  |  |  |
| C.W.   |     | IF R & C < 50%      | IF N == 100%                  | IF R & C == 100%                                                                                        | IF R & C == 100%      | IF R & C BW 49% TO 100%                | ELSE              |        |  |  |  |  |  |  |  |  |
| L      | W   | IF R & C < 90%      | IF N == 100%                  | IF R & C == 100%                                                                                        | IF R & C == 100%      | IF R & C BW 89% TO 100%                | ELSE              |        |  |  |  |  |  |  |  |  |
| C.I    | м.  | IF R & C < 80%      | IF R & C < 80% IF R & C < 50% |                                                                                                    | IF R & C == 100%      | IF R & C BW 79% TO 100%                | IF R & C BW 49% T | O 100% |  |  |  |  |  |  |  |  |
| L.I    | M.  | ELSE                | IF R & C < 90%                | IF R & C == 100%                                                                                        | IF R & C == 100%      | NONE                                   | IF R & C BW 89% T | O 100% |  |  |  |  |  |  |  |  |
|        |     |                     |                               |                                                                                                    |                       |                                        |                   |        |  |  |  |  |  |  |  |  |
|        | *NO | TE : C.W. = Current | Week, L.W.= Last Week         | , C.M.= Current Mont                                                                                    | th, L.M.= Last Month, | R= Resolved, C= Closed, N= Nev         | v, BW= Between    |        |  |  |  |  |  |  |  |  |
|        |     |                     | H1 Priority for Asia N        | lech. Interface and In                                                                                  | tercompany Alerts Al  | ND H2 Priority for <u>ORACLE Alert</u> | <u>s</u>          |        |  |  |  |  |  |  |  |  |
|        |     | As H3 Pi            | rioroty Is for information    | As H3 Prioroty Is for information & Acknowledgement Alerts So RGO notification is not Required For them |                       |                                        |                   |        |  |  |  |  |  |  |  |  |

Figure 6.4: Predefined Criteria for Priority

## 6.4 Today Page

This page provides functionality of display update and export for all the alerts of today. This page Display various button of various source of alerts which name is based on status of particular alerts and also when you click on particular source of alert then it will show grid which will display alert mail subject, date time, source, category, status of alerts where User can update the current status of alerts and can save or cancel that changes. Subject in the grid view is hyperlink so when users click on it, it will redirect them to detail page where They can get all the details of the particular alert on which they click. There is also cancel button so if user dont want save changes then it can be cancelled using cancel button. Message will be displayed either changes will be saved or not. There also one button for exporting data into excel sheet and it will be downloaded so users have all update with in excel sheet.

| 🖹 🖷 🗖 Today's Alerts                                      | × + ~                       |                           |                |               |                      |                 |                          |        | - 0 | ; |  |  |  |
|-----------------------------------------------------------|-----------------------------|---------------------------|----------------|---------------|----------------------|-----------------|--------------------------|--------|-----|---|--|--|--|
| $\leftrightarrow$ $\circlearrowright$ $\circlearrowright$ | 🛈 localhost52555/Today.aspx |                           |                |               |                      |                 |                          |        |     |   |  |  |  |
| EBS FINANCE MON                                           | NITORING DASHBOA            | RD                        |                |               |                      |                 |                          |        |     |   |  |  |  |
| ALERTS DESCRIPTION                                        | Statistics Today            | Yesterday Current Week    | Last Week      | Current Month | Last Month           |                 |                          |        |     |   |  |  |  |
| GIS_PRODUCT:1/3                                           | AVOTUS:0/1                  | CHSASIAPAC:0/10           | IPS:2/7        | ALERT BUTTON  | I TEXT => "SOURCE-NA | ME" : "RESOLVED | & Closed Count" / "Total | COUNT" |     |   |  |  |  |
| IPS_HOLD:0/7                                              | TWBCSINTR:0/1               | TWBCSTRPT:0/1             | JCI_ASIA:0/0   | SAVE          | CA                   | NCEL            | E                        | XPORT  |     |   |  |  |  |
| JCI_AMER:0/0                                              | GISAR_HOLD:0/0              | GISAR:0/0 C               | HSAPI_EMEA:0/0 |               |                      |                 |                          |        |     |   |  |  |  |
| CHSAPI_HOLD:0/0                                           | CHSAPI:0/0                  | KVMS:0/1                  | KVMS_HOLD:0/0  |               |                      |                 |                          |        |     |   |  |  |  |
| ORACLE:0/0                                                | INFO_ORC:0/0                | INFO_ASIA:0/0             | INFO_INTCM:0/0 |               |                      |                 |                          |        |     |   |  |  |  |
| Subject                                                   |                             |                           |                | Time          |                      | Source          | Alert                    | Sta    | tus |   |  |  |  |
| FW: AVOTUS - FOCUS                                        | AP INTERFACE Reconciliatio  | in Report for 06-Mar-2018 |                | 3/6/2018 1    | 0:22:49 AM           | AVOTUS          | ASIA MECH. INTERFACE     | Ne     | w v |   |  |  |  |

Figure 6.5: Today Page

## 6.5 Yesterday Page

This page provides functionality of display update and export for all the alerts of yesterday.

This page Display various button of various source of alerts which name is based on status of particular alerts and also when you click on particular source of alert then it will show grid which will display alert mail subject, date time, source, category, status of alerts where User can update the current status of alerts and can save or cancel that changes. Subject in the grid view is hyperlink so when users click on it, it will redirect them to detail page where They can get all the details of the particular alert on which they click. There is also cancel button so if user dont want save changes will be saved or not. There also one button for exporting data into excel sheet and it will be downloaded so users have all update with in excel sheet.

| 🖻 🖅 🗖 Yesterday's A                   | lerts $\times$ + $\vee$  |                         |              |             |                         |                        |                               | -      |        |
|---------------------------------------|--------------------------|-------------------------|--------------|-------------|-------------------------|------------------------|-------------------------------|--------|--------|
| $\leftrightarrow$ O $\Leftrightarrow$ | i localhost:52555/Ye     | esterday.aspx           |              |             |                         |                        |                               | ☆ &    | B .    |
| EBS FINANCE M                         |                          | OARD                    |              |             |                         |                        |                               |        |        |
| ALERTS DESCRIPTION                    | N Statistics Today       |                         | Current Week | Last Week   |                         | ast Month              |                               |        |        |
| GIS_PRODUCT:2/7                       | AVOTUS:1/2               | CHSASIAPAC:4/           | 10           | PS:3/7      | Alert Button Text => "S | OURCE-NAME" : "RESOLVE | ed & Closed Count" / "Total ( | Count" |        |
| IPS_HOLD:4/7                          | TWBCSINTR:1/1            | TWBCSTRPT:0/            | 1 JCI_       | ASIA:0/1    | SAVE                    | CANCEL                 | EXPO                          | RT     |        |
| JCI_AMER:0/1                          | GISAR_HOLD:0/3           | GISAR:2/4               | CHSAP        | PI_EMEA:1/1 |                         |                        |                               |        |        |
| CHSAPI_HOLD:0/2                       | CHSAPI:0/1               | KVMS:0/1                | KVMS         | HOLD:0/0    |                         |                        |                               |        |        |
| ORACLE:1/3                            | INFO_ORC:0/2             | INFO_ASIA:0/1           | INFO_        | INTCM:0/0   |                         |                        |                               |        |        |
| Subject                               |                          |                         |              |             | Time                    | Source                 | Alert                         | Status |        |
| FW: GISAR_HOLD -                      |                          |                         |              |             | 3/4/2018 4:45:32 PM     | GISAR_HOLD             | ASIA MECH. INTERFACE          | New    | $\sim$ |
| FW: GISAR_HOLD -                      | FOCUS AP INTERFACE Recor | nciliation Report for ( | 04-Mar-2018  |             | 3/4/2018 3:39:22 PM     | GISAR_HOLD             | ASIA MECH. INTERFACE          | New    | $\sim$ |
| FW: GISAR_HOLD -                      |                          |                         |              |             | 3/4/2018 3:32:22 PM     | GISAR_HOLD             | ASIA MECH. INTERFACE          | New    | $\sim$ |

Figure 6.6: Yesterday Page

### 6.6 Current Week Page

This page provides functionality of display update and export for all the alerts of Current Week in which starting day of week is Monday. Unlike Today and Yesterday Pages This Page have background color on every alert specified button and it will be changed according to it's recent status.

This page Display various button of various source of alerts which name is based on status of particular alerts and also when you click on particular source of alert then it will show grid which will display alert mail subject, date time, source, category, status of alerts where User can update the current status of alerts and can save or cancel that changes. Subject in the grid view is hyperlink so when users click on it, it will redirect them to detail page where They can get all the details of the particular alert on which they click. There is also cancel button so if user dont want save changes will be saved or not. There also one button for exporting data into excel sheet and it will be downloaded so users have all update with in excel sheet.

### 6.6.1 Alert's status is in Danger state

| $\leftarrow$ | $ ightarrow$ $ m \red{O}$        | > C) for localhost:52555/CurrentWeek.aspx |               |                   |                |               |               |                   |                  |                             |        |        |                 |  |
|--------------|----------------------------------|-------------------------------------------|---------------|-------------------|----------------|---------------|---------------|-------------------|------------------|-----------------------------|--------|--------|-----------------|--|
| E            | EBS FINANCE MONITORING DASHBOARD |                                           |               |                   |                |               |               |                   |                  |                             |        |        |                 |  |
| A            | LERTS DESCRIPTION                | Statistics                                | Today         | Yesterday         | Current Week   | Last Week     | Current Month | Last Month        |                  |                             |        |        |                 |  |
| GIS          | PRODUCT:9/16                     | AVOTUS:3/                                 | /5            | CHSASIAPAC        | :21/32         | IPS:15/22     | ALERT BUTTON  | Text => "Source-N | IAME" : "RESOLVI | ed & Closed Count" / "Totai | COUNT" |        |                 |  |
|              | 5_HOLD:18/24                     | TWBCSINTR                                 | :1/4          | TWBCSTRP          | T:0/3          | JCI_ASIA:1/1  | SAVE          |                   | CANCEL           |                             | EXPORT |        |                 |  |
|              | SAPI_HOLD:3/4                    | CHSAPI:0/                                 | 2             | KVMS:2/           | 2              | WMS_HOLD:0/1  |               |                   |                  |                             |        |        |                 |  |
|              | ORACLE:2/5                       | INFO_ORC:                                 | 0/1           | INFO_ASIA         | x1/2           | NFO_INTCM:0/2 |               |                   |                  |                             |        |        |                 |  |
|              | Subject                          |                                           |               |                   |                |               | Time          |                   | Source           | Alert                       | 9      | Status |                 |  |
|              | FW: CHSAPI - FOCUS A             |                                           |               |                   |                |               | 3/6/2018 5    | i:32:49 PM        | CHSAPI           | ASIA MECH. INTERFACE        |        | New    | $\mathbf{\vee}$ |  |
|              | FW: CHSAPI - FOCUS A             | AP INTERFACE R                            | econciliatior | n Report for 05-M | <u>ar-2018</u> |               | 3/5/2018 1    | :22:49 PM         | CHSAPI           | ASIA MECH. INTERFACE        |        | New    | $\checkmark$    |  |

Figure 6.7: Current Week's CHSAPI alerts In Danger state

As we can see in above snapshot of current week, CHSAPI alerts are in Danger state because it falls in predefined danger state criteria for current page. So background color of CHSAPI alerts is Red now which is set dynamically.

### 6.6.2 Alert's status is in Safe state

| ß            | CurrentWeek's                                                                             | Alert $	imes$ | + ~           |                   |                  |               |               |                  |                     |                                | -      | Ø ×        |  |  |  |
|--------------|-------------------------------------------------------------------------------------------|---------------|---------------|-------------------|------------------|---------------|---------------|------------------|---------------------|--------------------------------|--------|------------|--|--|--|
| $\leftarrow$ | $\rightarrow$ $\bigcirc$ $\bigcirc$ localhost.52555/CurrentWeek.aspx $\square$ $\bigstar$ |               |               |                   |                  |               |               |                  |                     |                                |        |            |  |  |  |
| E            | EBS FINANCE MONITORING DASHBOARD                                                          |               |               |                   |                  |               |               |                  |                     |                                |        |            |  |  |  |
| J            | ALERTS DESCRIPTION                                                                        | Statistics    | Today         | Yesterday         | Current Week     | Last Week     | Current Month | Last Month       |                     |                                |        |            |  |  |  |
| GIS          | 5_PRODUCT:9/16                                                                            | AVOTUS:       | 3/5           | CHSASIAPA         | C:21/32          | IPS:15/22     | ALERT BUTTON  | I Text => "Sourc | ce-Name" : "Resolve | ED & CLOSED COUNT" / "TOTAL CO | OUNT"  |            |  |  |  |
|              | PS_HOLD:18/24                                                                             | TWBCSINT      | R:1/4         | TWBCSTRF          | РТ:0/3           | JCI_ASIA:1/1  | SAVE          |                  | CANCEL              | EX                             | PORT   |            |  |  |  |
|              | JCI_AMER:1/1                                                                              | GISAR_HOL     | _D:4/6        | GISAR:8           |                  | SAPI_EMEA:0/2 |               |                  |                     |                                |        |            |  |  |  |
|              | ORACLE:2/5                                                                                | INFO_OR       | C:0/1         | INFO_ASI          | A:1/2 IN         | FO_INTCM:0/2  |               |                  |                     |                                |        |            |  |  |  |
|              | Subject                                                                                   |               |               |                   |                  |               | Time          |                  | Source              | Alert                          | Status |            |  |  |  |
|              | FW: CHSAPI - FOCUS A                                                                      | AP INTERFACE  | Reconciliatio | n Report for 06-A | <u> Mar-2018</u> |               | 3/6/2018      | 5:32:49 PM       | CHSAPI              | ASIA MECH. INTERFACE           | Reso   | ved $\vee$ |  |  |  |
|              | FW: CHSAPI - FOCUS A                                                                      |               |               |                   |                  |               | 3/5/2018      | 1:22:49 PM       | CHSAPI              | ASIA MECH. INTERFACE           | Reso   | ved $\vee$ |  |  |  |

Figure 6.8: Current Week's CHSAPI alerts In Safe state

When User found CHSAPI alerts in danger state then they gave them higher priority to solve it on urgent basis. Once user had solved that alerts and make it solved or closed then again application will check the criteria to determine the state of each and every alerts to set it's background color.

As we can see user had solved CHSAPI alerts and now it satisfied criteria of safe state for current week page so it's background color is set to green.

### 6.7 Last Week Page

This page provides functionality of display update and export for all category's alerts of Last week.Unlike Today and Yesterday Pages This Page have background color on every alert specified button and it will be changed according to it's recent status.

This page Display various button of various source of alerts which name is based on status of particular alerts and also when you click on particular source of alert then it will show grid which will display alert mail subject, date time, source, category, status of alerts where User can update the current status of alerts and can save or cancel that changes. Subject in the grid view is hyperlink so when users click on it, it will redirect them to detail page where They can get all the details of the particular alert on which they click. There is also cancel button so if user dont want save changes then it can be cancelled using cancel button. Message will be displayed either changes will be saved or not. There also one button for exporting data into excel sheet and it will be downloaded so users have all update with in excel sheet.

| <b>哈</b> ·   | 🗄 🗖 LastWeek's Ale               | rts X       | + ~             |                   |              |               |               |                     |                  |                                  | -       | 0 >       |  |  |
|--------------|----------------------------------|-------------|-----------------|-------------------|--------------|---------------|---------------|---------------------|------------------|----------------------------------|---------|-----------|--|--|
| $\leftarrow$ | ightarrow O C                    | i locali    | 10st:52555/La   | stWeek.aspx       |              |               |               |                     |                  |                                  | £= 12   |           |  |  |
| E            | EBS FINANCE MONITORING DASHBOARD |             |                 |                   |              |               |               |                     |                  |                                  |         |           |  |  |
| ļ            | LERTS DESCRIPTION                | Statistics  | Today           | Yesterday         | Current Week | Last Week     | Current Month | Last Month          |                  |                                  |         |           |  |  |
| GIS          | PRODUCT:40/54                    | AVOTUS:1    | 3/14            | CHSASIAPA         | 2:80/84      | IPS:62/62     | ALERT BUTTON  | I TEXT => "SOURCE-N | IAME" : "RESOLVI | ED & CLOSED COUNT" / "TOTAL COUP | VT"     |           |  |  |
|              | S_HOLD:63/63                     | TWBCSINTR   | :14/14          | TWBCSTRF          | PT:7/7 J     | ICI_ASIA:1/1  | SAVE          |                     | ANCEL            | EXPO                             | RT      |           |  |  |
|              | ICI_AMER:1/1                     | GISAR_HOLD  | 0:12/22         | GISAR:27          |              | SAPI_EMEA:7/7 |               |                     |                  |                                  |         |           |  |  |
|              | ORACLE:3/15                      | INFO_ORC    | 5/6<br>C:1/2    | INFO_ASI/         | A:2/2 INF    | FO_INTCM:1/3  |               |                     |                  |                                  |         |           |  |  |
|              | Subject                          |             |                 |                   |              |               | Time          |                     | Source           | Alert                            | Status  |           |  |  |
|              | FW: KVMS - FOCUS AP              |             |                 |                   |              |               | 3/1/2018 9::  | 22:49 AM            | KVMS             | ASIA MECH. INTERFACE             | Resolve | $\sim$ be |  |  |
|              | FW: KVMS - FOCUS AP              | INTERFACE R | econciliation F | Report for 26-Fel | b-2018       |               | 2/26/2018 7   | :22:49 PM           | KVMS             | ASIA MECH. INTERFACE             | Resolve | ed 🗸      |  |  |

Figure 6.9: Last-Week Page

### 6.8 Current Month Page

This page provides functionality of display update and export for all category's alerts of Current Month.Unlike Today and Yesterday Pages This Page have background color on every alert specified button and it will be changed according to it's recent status.

This page Display various button of various source of alerts which name is based on status of particular alerts and also when you click on particular source of alert then it will show grid which will display alert mail subject, date time, source, category, status of alerts where User can update the current status of alerts and can save or cancel that changes. Subject in the grid view is hyperlink so when users click on it, it will redirect them to detail page where They can get all the details of the particular alert on which they click. There is also cancel button so if user dont want save changes then it can be cancelled using cancel button. Message will be displayed either changes will be saved or not. There also one button for exporting data into excel sheet and it will be downloaded so users have all update with in excel sheet.

| Ē (          | 🗄 🗖 CurrentMonth                                                                                                   | ×              | + ~           |                   |                 |                    |               |                   |                    |                                 | -       | o × |  |  |
|--------------|----------------------------------------------------------------------------------------------------|----------------|---------------|-------------------|-----------------|--------------------|---------------|-------------------|--------------------|---------------------------------|---------|-----|--|--|
| $\leftarrow$ | $\leftarrow$ $\rightarrow$ $\bigcirc$ $\bigcirc$ localhost.52555/CurrentMonth.aspx $\square$ $\bigstar$ $\bigstar$ |                |               |                   |                 |                    |               |                   |                    |                                 |         |     |  |  |
| E            | EBS FINANCE MONITORING DASHBOARD                                                                                   |                |               |                   |                 |                    |               |                   |                    |                                 |         |     |  |  |
| A            | LERTS DESCRIPTION                                                                                                  | Statistics     | Today         | Yesterday         | Current Week    | Last Week          | Current Month | Last Month        |                    |                                 |         |     |  |  |
| GIS          | PRODUCT:9/22                                                                                                    | AVOTUS:        | 6/7           | CHSASIAPAC        | :23/38          | IPS:22/27          | ALERT BUTTON  | I Text => "Source | e-Name" : "Resolve | ed & Closed Count" / "Total Cou | JNT"    |     |  |  |
| P            | 'S_HOLD:11/27                                                                                                    | TWBCSINTR      | :17/17        | TWBCSTRP          | PT:0/5          | JCI_ASIA:1/1       | SAVE          |                   | CANCEL             | EXPO                            | DRT     |     |  |  |
| CH           | ICI_AMER:1/1                                                                                                    | GISAR_HOL      | D:8/9         | GISAR:10          | /12 CH          | SAPI_EMEA:0/3      |               |                   |                    |                                 |         |     |  |  |
|              | ORACLE:3/12                                                                                                    | INFO_ORC       | ::3/7         | INFO_ASIA         | 1:3/9 INF       | =<br>FO_INTCM:5/13 |               |                   |                    |                                 |         |     |  |  |
|              | Subject                                                                                                    |                |               |                   |                 |                    | Time          |                   | Source             | Alert                           | Status  |     |  |  |
|              | FW: CHSAPI - FOCUS A                                                                                               | AP INTERFACE I | Reconciliatio | n Report for 06-N | <u>\ar-2018</u> |                    | 3/6/2018      | 5:32:49 PM        | CHSAPI             | ASIA MECH. INTERFACE            | Resolve | d 🗸 |  |  |
|              | FW: CHSAPI - FOCUS                                                                                                 | AP INTERFACE I | Reconciliatio | n Report for 05-N | lar-2018        |                    | 3/5/2018      | 1:22:49 PM        | CHSAPI             | ASIA MECH. INTERFACE            | Resolve | d 🗸 |  |  |

Figure 6.10: Current Month Page

### 6.9 Last Month Page

This page provides functionality of display, update and export for all category's alerts of Last Month.Unlike Today and Yesterday Pages This Page have background color on every alert specified button and it will be changed according to it's recent status.

This page Display various button of various source of alerts which name is based on status of particular alerts and also when you click on particular source of alert then it will show grid which will display alert mail subject, date time, source, category, status of alerts where User can update the current status of alerts and can save or cancel that changes. Subject in the grid view is hyperlink so when users click on it, it will redirect them to detail page where They can get all the details of the particular alert on which they click. There is also cancel button so if user dont want save changes then it can be cancelled using cancel button. Message will be displayed either changes will be saved or not. There also one button for exporting data into excel sheet and it will be downloaded so users have all update with in excel sheet.

| Ē 4          | E +⊡ LastMonth X + ✓                                                        |                              |                    |              |                 |               |                   |                     | -                           | ٥      |                  |
|--------------|-----------------------------------------------------------------------------|------------------------------|--------------------|--------------|-----------------|---------------|-------------------|---------------------|-----------------------------|--------|------------------|
| $\leftarrow$ | $\rightarrow$ $\circlearrowright$ $\bigcirc$ localhost.52555/LastMonth.aspx |                              |                    |              |                 |               |                   | □ ☆ フ               |                             | B      |                  |
| E            | EBS FINANCE MONITORING DASHBOARD                                            |                              |                    |              |                 |               |                   |                     |                             |        |                  |
| A            | LERTS DESCRIPTION                                                           | Statistics Today             | Yesterday          | Current Week | Last Week       | Current Month | Last Month        |                     |                             |        |                  |
| GIS_         | PRODUCT:215/215                                                             | AVOTUS:60/60                 | CHSASIAPAC         | 300/300      | IPS:210/210     | ALERT BUTTON  | TEXT => "SOURCE-I | NAME" : "RESOLVED 8 | CLOSED COUNT" / "TOTAL COUN | т"     |                  |
| IPS          | _HOLD:244/244                                                               | TWBCSINTR:46/46              | TWBCSTRP           | T:28/28      | JCI_ASIA:4/4    | SAVE          |                   | CANCEL              | EXPOR                       | т      |                  |
|              | ICI_AMER:3/3                                                                | GISAR_HOLD:92/92             | GISAR:128          | 3/128 CHS    | SAPI_EMEA:28/28 |               |                   |                     |                             |        |                  |
|              | SAPI_HOLD:58/58 DRACLE:74/79                                                | CHSAPI:29/29<br>INFO ORC:4/9 | INFO ASIA          | 11/11 (INF   | /MS_HOLD:4/4    |               |                   |                     |                             |        |                  |
|              | Subject                                                                     |                              |                    |              |                 | Time          |                   | Source              | Alert                       | Status |                  |
|              | FW: KVMS_HOLD - FO                                                          | CUS AP INTERFACE Reconci     | liation Report for | 24-Feb-2018  |                 | 2/24/2018 0   | 5:42:49 AM        | KVMS_HOLD           | ASIA MECH. INTERFACE        | Resol  | ved 🗸            |
|              | FW: KVMS_HOLD - FO                                                          |                              |                    |              |                 | 2/21/2018 9   | 9:22:49 PM        | KVMS_HOLD           | ASIA MECH. INTERFACE        | Resol  | ved $\checkmark$ |
|              | FW: KVMS HOLD - FO                                                          |                              |                    |              |                 | 2/14/2018 9   | 9:22:49 PM        | KVMS_HOLD           | ASIA MECH. INTERFACE        | Resol  | ved $\sim$       |
|              | FW: KVMS_HOLD - FO                                                          |                              |                    |              |                 | 2/6/2018 11   | 1:22:49 AM        | KVMS_HOLD           | ASIA MECH. INTERFACE        | Resol  | ved 🗸            |

Figure 6.11: Last Month Page

## 6.10 Exporting To Excel Function

Users can Export the data of particular time into excel sheet. There is a Export button on every page and when user will click on it selected alerts information which is displayed in grid view will be export to Excel file.

| ☐ ←□ LastWeek's Alerts × + · ·                      |                                                                                                    |         |           |              |               |               |               |                   |                 |                  |       |  |  |
|-----------------------------------------------------|----------------------------------------------------------------------------------------------------|---------|-----------|--------------|---------------|---------------|---------------|-------------------|-----------------|------------------|-------|--|--|
| $\leftrightarrow$ O $\Leftrightarrow$ $\rightarrow$ | $\leftrightarrow$ $\rightarrow$ $\circlearrowright$ $\circlearrowright$ localhost.52555/LastWeek.aspx |         |           |              |               |               |               | □ ☆               | ₹≡              | h                | £ .   |  |  |
| EBS FINANCE MO                                      | EBS FINANCE MONITORING DASHBOARD                                                                      |         |           |              |               |               |               |                   |                 |                  |       |  |  |
| ALERTS DESCRIPTION                                  | Statistics                                                                                            | Today   | Yesterday | Current Week | Last Week     | Current Month | Last Month    |                   |                 |                  |       |  |  |
| GIS_PRODUCT:40/54                                   | AVOTUS:1                                                                                              | 3/14    | CHSASIAPA | 2:80/84      | IPS:62/62     | Alert Button  | TEXT => "Sour | ce-Name" : "Resol | LVED & CLOSED C | OUNT" / "TOTAL C | OUNT" |  |  |
| IPS_HOLD:63/63                                      | TWBCSINTR                                                                                             | 2:14/14 | TWBCSTR   | PT:7/7       | ICI_ASIA:1/1  | SAVE          |               | CANCEL            |                 | EX               | PORT  |  |  |
| JCI_AMER:1/1                                        |                                                                                                    | D:12/22 | GISAR:27  |              | SAPI_EMEA:7/7 |               |               |                   |                 |                  |       |  |  |
| ORACLE:3/15                                         | INFO_ORC                                                                                              | D:1/2   | INFO_ASI  | A:2/2 INI    | FO_INTCM:1/3  |               |               |                   |                 |                  |       |  |  |

Figure 6.12: Export to Excel on Button click

|    | А                                     | В              | С                                      | D                            | E        | F |
|----|---------------------------------------|----------------|----------------------------------------|------------------------------|----------|---|
| 1  | Subject                               | Time           | Source                                 | Alert                        | Status   |   |
|    | FW: TWBCSINTR - FOCUS AP              |                |                                        |                              |          |   |
|    | INTERFACE Reconciliation Report for   |                |                                        | 2012/08/25/2012/09/08/2012   |          |   |
| 2  | 03-Dec-2017                           | 12-03-17 22:41 | TWBCSINTR                              | ASIA MECH. INTERFACE         | New      |   |
|    | FW: GISAR_HOLD - FOCUS AP             |                |                                        |                              |          |   |
|    | INTERFACE Reconciliation Report for   |                | 2-2-2-2-2-2-2-2-2-2-2-2-2-2-2-2-2-2-2- | and the second second second |          |   |
| 3  | 03-Dec-2017                           | 12-03-17 22:35 | GISAR_HOLD                             | ASIA MECH. INTERFACE         | New      |   |
|    |                                       |                |                                        |                              |          |   |
|    | FW: GISAR - FOCUS AP INTERFACE        |                |                                        |                              |          |   |
| 4  | Reconciliation Report for 03-Dec-2017 | 12-03-17 22:30 | GISAR                                  | ASIA MECH. INTERFACE         | New      |   |
|    |                                       |                |                                        |                              |          |   |
|    | FW: GIS-PRODUCT-CHS_GLOBAL_11i:       |                |                                        |                              |          |   |
|    | Transaction Interface Process Report. |                |                                        |                              |          |   |
|    | Req-Id:7899004. Contact FSS-IT        |                |                                        |                              |          |   |
| 5  | support for further info.             | 12-03-17 19:41 | GIS-PRODUCT-CHS                        | INTERCOMPANY                 | Resolved |   |
|    |                                       |                |                                        |                              |          |   |
|    | FW: GIS-PRODUCT-CHS GLOBAL 11i:       |                |                                        |                              |          |   |
|    | AutoInvoice Execution Report.Reg-     |                |                                        |                              |          |   |
|    | Id:7899020.Contact FSS-IT support for |                |                                        |                              |          |   |
| 6  | further info.                         | 12-03-17 19:41 | GIS-PRODUCT-CHS                        | INTERCOMPANY                 | Resolved |   |
| _  |                                       |                |                                        |                              |          |   |
|    | Status_On_12_6_2017 3_27_30           | PM (+)         |                                        |                              |          | • |
| RF | ADY                                   |                |                                        |                              |          |   |

Figure 6.13: Excel sheet Generated by Dashboard

## 6.11 Save and Cancel changes Features

Users can Save or Cancel changes which they have made using this buttons.

| Alert Button Text => "Source-Name" : "Resolved & Closed Count" / "Total Count" |        |                      |                    |  |  |  |  |  |
|--------------------------------------------------------------------------------|--------|----------------------|--------------------|--|--|--|--|--|
| SAVE                                                                           | CANCEL | E                    | EXPORT             |  |  |  |  |  |
| Note: Changes Saved Successfully                                               |        |                      |                    |  |  |  |  |  |
| Time                                                                           | Source | Alert                | Status             |  |  |  |  |  |
| 12/3/2017 6:31:34 PM                                                           | IPS    | ASIA MECH. INTERFACE | W/P T              |  |  |  |  |  |
| 12/3/2017 4:33:16 PM                                                           | IPS    | ASIA MECH. INTERFACE | W/P T              |  |  |  |  |  |
| 12/3/2017 7:06:02 AM                                                           | IPS    | ASIA MECH. INTERFACE | W/P T              |  |  |  |  |  |
| 12/3/2017 7:01:26 AM                                                           | IPS    | ASIA MECH. INTERFACE | W/P T              |  |  |  |  |  |
| 12/3/2017 6:55:48 AM                                                           | IPS    | ASIA MECH. INTERFACE | W/P T              |  |  |  |  |  |
|                                                                                |        |                      | W/P<br>A/A         |  |  |  |  |  |
|                                                                                |        |                      | Resolved<br>Closed |  |  |  |  |  |

Figure 6.14: Save Changes

| Alert Button Text => "Source-Name" : "Resolved & Closed Count" / "Total Count" |                         |            |                      |                    |  |  |  |  |  |
|--------------------------------------------------------------------------------|-------------------------|------------|----------------------|--------------------|--|--|--|--|--|
|                                                                                | SAVE                    | NCEL       | EXPORT               |                    |  |  |  |  |  |
| NOTE:                                                                          | Note: Cancelled Changes |            |                      |                    |  |  |  |  |  |
|                                                                                | Time                    | Source     | Alert                | Status             |  |  |  |  |  |
|                                                                                | 12/3/2017 5:32:40 PM    | CHSASIAPAC | ASIA MECH. INTERFACE | New <b>T</b>       |  |  |  |  |  |
|                                                                                | 12/3/2017 5:32:09 PM    | CHSASIAPAC | ASIA MECH. INTERFACE | New •              |  |  |  |  |  |
|                                                                                | 12/3/2017 7:07:33 AM    | CHSASIAPAC | ASIA MECH. INTERFACE | New <b>T</b>       |  |  |  |  |  |
|                                                                                | 12/3/2017 7:07:13 AM    | CHSASIAPAC | ASIA MECH. INTERFACE | New <b>T</b>       |  |  |  |  |  |
|                                                                                | 12/3/2017 6:57:27 AM    | CHSASIAPAC | ASIA MECH. INTERFACE | New T              |  |  |  |  |  |
|                                                                                |                         |            |                      | W/P<br>A/A         |  |  |  |  |  |
|                                                                                |                         |            |                      | Resolved<br>Closed |  |  |  |  |  |

Figure 6.15: Cancel Changes

## 6.12 Changes will not lost

once user have made changes than it will not lost till it will be cancelled or saved.so after making changes user must have to save that changes or Cancel it.

If user make some changes and try to do anything except save and cancel then it will show an alert message which will inform user to save changes or cancel changes.

|                                                                                          |                      |                 |                                | Θ -    | U | ~ |
|------------------------------------------------------------------------------------------|----------------------|-----------------|--------------------------------|--------|---|---|
| stalk.com/WebApplication1/Curre                                                          | ntWeek.aspx          |                 |                                |        | ☆ |   |
| ebsdashboard-env.dhxgxid<br>south-1.elasticbeanstalk.co<br>Please Save Or Cancel Changes | :dnr.ap-<br>m says:  | ×               |                                |        |   |   |
| 1/32 IPS:0/22                                                                            |                      | S. Nave" - "Pro | TOURD & CLOSED COUNT" / "TOTAL | Count  |   |   |
| 0/3 JCI_ASIA:0/1<br>CHSAPI_EMEA:0/2                                                      | SAVE                 | CANCEL          |                                | ORT    |   |   |
|                                                                                          | Time                 | Source          | Alert                          | Status |   |   |
| <u>917</u>                                                                               | 12/6/2017 7:05:28 AM | IPS             | ASIA MECH. INTERFACE           | W/P    | ۲ |   |
| <u>217</u>                                                                               | 12/6/2017 7:01:29 AM | IPS             | ASIA MECH. INTERFACE           | New    | ۲ |   |
| 217                                                                                      | 12/6/2017 6:56:02 AM | IPS             | ASIA MECH. INTERFACE           | New    | ۲ |   |
| <u>017</u>                                                                               | 12/6/2017 6:51:21 AM | IPS             | ASIA MECH. INTERFACE           | New    | • |   |
| <u>017</u>                                                                               | 12/6/2017 6:45:51 AM | IPS             | ASIA MECH. INTERFACE           | New    | ۲ |   |
|                                                                                          |                      |                 |                                |        |   |   |

Figure 6.16: Changes Notification

## 6.13 Alert Detailed page

This page display all information like subject, time, sender, body and attachment if it is there for a particular alert.

| Sender :  | Duddukunta, Venkat                                                                                                    |
|-----------|----------------------------------------------------------------------------------------------------|
| Subject : | FW: AVOTUS - FOCUS AP INTERFACE Reconciliation Report for 05-Dec-2017                                                                                                    |
| Time :    | 12/6/2017 7:25:45 AM                                                                                                    |
| Body :    | From:<br>Sent: Tuesday, December 5, 2017 8:55:45 PM (UTC-05:00) Eastern Time (US & Canada)<br>Subject: AVOTUS - FOCUS AP INTERFACE Reconciliation Report for 05-Dec-2017<br>- ARRIS GFSS MECHANICAL AP FILE LOAD -<br> |
|           | Page: 1                                                                                                    |
|           | FILE NAME FILEICOUNT TRAILERICOUNT INSERTEDICOUNT REJECTEDICOUNT LOAD MESSAGE LOAD STATUS LOAD ATE                                                                                                    |
|           | PREDATA-AVOTUS-DEC_2017_05 00 00 00 00 Previous invoice data for this source. SUCCESS DEC-<br>05-2017                                                                                                    |

Figure 6.17: Detail Page For Particular Alert-1

|              |                                                                                             | 1  |
|--------------|---------------------------------------------------------------------------------------------|----|
| ATTACHMENT : | 17899004.req.doc                                                                            |    |
|              | ++<br>Mot AR Custom: Version : UNKNOWN                                                      |    |
|              | Copyright (c) 1979, 1999, Oracle Corporation. All rights reserved.                          |    |
|              | PGISIILD module: Product : Invoice Interface Process.<br>+                                  |    |
|              | Current system time is 03-DEC-2017 09:07:15                                                 |    |
|              | ++                                                                                          |    |
|              | Transaction with Error Entity Code is listed as following:                                  |    |
|              | Transaction with Error Entity Code is listed as following:                                  |    |
|              | ***Unjoined transaction***<br>Total Unjoined transaction line : 0 records                   |    |
|              | Product Transactions for                                                                    |    |
|              |                                                                                             |    |
|              | Reject transactions from interface table due to invalid lines in the transaction. Total : 0 | -  |
|              | 1123                                                                                        | 11 |

Figure 6.18: Detail Page For Particular Alert-2

# 6.14 Mobile View of Web Application

This is Responsive view of web application which will be reflected when user open this web application from mobile and tablets.[?]

| EBS FINANCE MONITORING                                                                                     |   |
|----------------------------------------------------------------------------------------------------|---|
| Dashboard                                                                                                  |   |
| Alerts Description                                                                                         | ≡ |
| Last Synchronized Time : 12/6/2017 3:40:09<br>PM<br>Please Click On Button To Synchronize :<br>Synchronize |   |
| Total No. Of Alerts                                                                                        |   |
| <ul> <li>ASIA<br/>MECH.<br/>INTE</li> <li>INTE</li> <li>85.1%</li> </ul>                                   |   |

Figure 6.19: Mobile View-1

| EBS FINANCE MONITORING                                                                                                    |                                                                                                    |  |  |  |  |  |
|----------------------------------------------------------------------------------------------------|----------------------------------------------------------------------------------------------------|--|--|--|--|--|
| DASHBOARD                                                                                                    |                                                                                                    |  |  |  |  |  |
| ALERTS DESCRIPTION                                                                                                    |                                                                                                    |  |  |  |  |  |
| Statistics                                                                                                    |                                                                                                    |  |  |  |  |  |
| Today                                                                                                    |                                                                                                    |  |  |  |  |  |
| Yesterday                                                                                                    |                                                                                                    |  |  |  |  |  |
| Current Week                                                                                                    |                                                                                                    |  |  |  |  |  |
| Last Week                                                                                                    |                                                                                                    |  |  |  |  |  |
| Current Month                                                                                                    |                                                                                                    |  |  |  |  |  |
| Last Month                                                                                                    |                                                                                                    |  |  |  |  |  |
| GIS_PRODUCT.219219<br>CHSASIMPAC.300/200<br>(IPS_HOLD.244/244<br>TWBCSTRPT_28/28<br>JCI_AMER.3/3<br>GISAR.128/128<br>CHSAPI_HOLD.58/58<br>KVMS.5/6 | AVOTUS 60/60<br>IPS 210/210<br>TWBCSINTR 46/46<br>JCI_ASIA:4/4<br>GISAR_HOLD 92/92<br>CHSAPI_EMEA.28/28<br>CHSAPI_EMEA.28/28<br>CHSAPI_29/29<br>KWS_HOLD:4/4 |  |  |  |  |  |
| INFO_ASIA:11/11                                                                                                    | INFO_INTCM:15/15                                                                                                    |  |  |  |  |  |

Figure 6.20: Mobile View-2

On mobile view grid will display only two column but users can expand it using plus icon if they want to all column in grid. Alert details page have many text-box for displaying body and attachment and other details so on mobile view all the text-box are responsive, their width will be adjust automatically based on device width.

| ORACLE:74/79<br>INFO_ASIA:11/11                                                                                                    | INFO_ORC:4/9<br>IFO_INTCM:15/15 |  |  |  |  |  |
|----------------------------------------------------------------------------------------------------|---------------------------------|--|--|--|--|--|
| ALERT BUTTON TEXT => "SOURCE-NAME" : "RESOLVED &                                                                                           |                                 |  |  |  |  |  |
| CLOSED COUNT" / "TOTAL COU                                                                                                    | NT"                             |  |  |  |  |  |
| SAVE CANCEL                                                                                                    |                                 |  |  |  |  |  |
| EXPORT                                                                                                    |                                 |  |  |  |  |  |
| Time                                                                                                    | Status                          |  |  |  |  |  |
| 2/24/2018 6:42:49                                                                                                    | M Resolved ~                    |  |  |  |  |  |
| Subject : FW: KVMS_HOLD - FOCUS AP INTERFACE<br>Reconciliation Report for 24-Feb-2018<br>Source : KVMS_HOLD<br>Alert : SIA MECH, INTERFACE |                                 |  |  |  |  |  |
| 2/21/2018 9:22:49                                                                                                    | Resolved ~                      |  |  |  |  |  |
| 2/14/2018 9:22:49                                                                                                    | PM Resolved ~                   |  |  |  |  |  |
| 2/6/2018 11:22:49                                                                                                    | M Resolved ~                    |  |  |  |  |  |

Figure 6.21: Mobile View-3

| EBS FINANCE MONITORING                                                               |    |
|--------------------------------------------------------------------------------------|----|
| Dashboard                                                                            |    |
| ALERTS DESCRIPTION                                                                   |    |
| Sender :<br>Duddukunta, Venkat                                                       |    |
| SUBJECT:<br>FW: AVOTUS - FOCUS AP INTERFACE<br>Reconciliation Report for 03-Dec-2017 | 1. |
| Time :<br>12/3/2017 4:31:26 PM                                                       |    |
| Body :                                                                               |    |

Figure 6.22: Mobile View-4

## 6.15 Email Module's Functions

Email module will send the mail to Higher Authority person who is managing whole support team regarding status of last week alerts and last month alerts. Last week alert's mail will be send on Monday and last month alert's mail will be send on first day of month. This is background process so no user interface is required for this function.

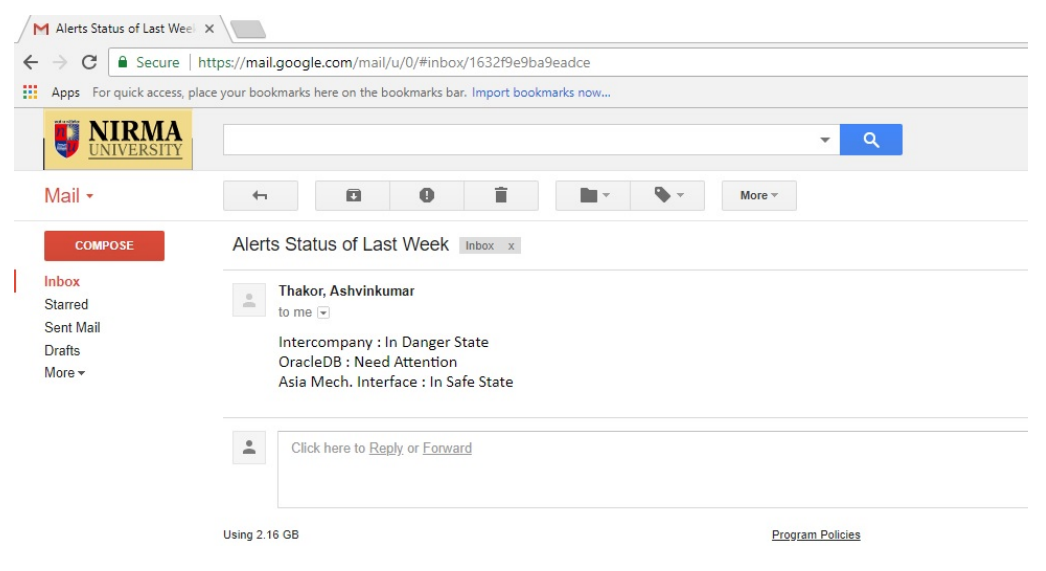

Figure 6.23: Mail for Last Week Alert's Status

| /٢ | Alerts Status of Last Mont 🗙                                |                                                                                                    |
|----|-------------------------------------------------------------|----------------------------------------------------------------------------------------------------|
| ←  | → C 🔒 Secure   htt                                          | ps://mail.google.com/mail/u/0/#inbox/1632fa12012ac42c                                                                                                    |
| 88 | Apps For quick access, place                                | your bookmarks here on the bookmarks bar. Import bookmarks now                                                                                            |
|    | <b>NIRMA</b><br><u>UNIVERSITY</u>                           | <b> Q</b>                                                                                                    |
|    | Mail -                                                      | ← 🖸 🚺 🖬 ► 🇣 ► More ►                                                                                                    |
|    | COMPOSE<br>hbox<br>Starred<br>Sent Mail<br>Drafts<br>More - | Alerts Status of Last Month Inbox x Thakor, Ashvinkumar to me  Intercompany : In Safe State OracleDB : In Safe State Asia Mech. Interface : In Safe State |
|    |                                                             | Click here to Reply or Forward                                                                                                    |
|    |                                                             | Using 2.16 GB Program Policies                                                                                                    |

Figure 6.24: Mail for Last Month Alert's Status

# Chapter 7

# Other Work

## 7.1 POC(Proof of Concept) on AWS

#### 7.1.1 Objectives

Make a POC for how to publish a Web Application on Amazon web services with Existing database

### 7.1.2 Introduction

AWS provides cloud computing services where user can do according to their need in cloud. AWS Provides Free tier Account in which there are various kind of cloud computing services available for the purpose of learning and making POC. So I have created free tier account and published a web application with database on AWS services and for that three services are very important[1].

- Elastic beanstalk: which is used to deploy any web application of different type like C, Java and many more[6]
- S3: Which is used to Store .bak file of database which is used for restoring existing database and it also store deployment package of different version of Application.[7]
- EC2: which is used to make environment on which we can run our applications[8]
- **RDS**: Which is used to make our own database or reuse existing by restoring it.[9]

### 7.1.3 Steps for Implementation

- 1. Make Elastic beanstalk environment according to your application requirement.[6]
- 2. Add RDS instance to that environment and also configure it and please note username and password for future use of this database instance[9]
- 3. Create IAM (Identity and Access Management) User and note the username.[10]
- 4. Add Inbound and outbound rule for TCP and make source anywhere. Now, you are able to connect with your database instance with SSMS.
- 5. Connect your cloud database instance with SSMS on your machine using username and password that you have noted at the time of creation and Restore the backup of existing database to RDS instance.[11]
- 6. Make sure appropriate trust policy is assigned to user or not which is created at the time of option group modification.[12]
- 7. Now Build deployment package in visual studio for you web application and publish it on elastic beanstalk[13] Now you have to make connection of your web application with database in RDS

and for that you have to change connection string in web configuration file which is on virtual machine which you have created.

- 8. First Create the key pair in EC2 and save .pem file which will generated when you created your key pair.[14]
- 9. Attach that key pair to EC2 Instance
- Add RDP in inbound and outbound rule of security group which you have assigned to your EC2 instance.

#### 11. Now Connect to your EC2 instance[8]

- First click on connect to EC2 instance
- Click on get password and upload your .pem file
- Now decrypt password and copy it
- Now download RDP file
- Open RDP file and enter the password that you have decrypted
- Now you are connected.
- 12. Change your connection string in web configuration file
- 13. Now open Elastic beanstalk environment for your application and go to the URL.
- 14. Your application is successfully deployed on AWS with existing database now

## 7.2 Software Asset Tracker

#### 7.2.1 Introduction

This is a Web Application made in Asp.net C which is hosted on our Server so every employee who have windows authentication can access this web application.

With the help of this application we can track the details of all software Asset easily. It makes management of software asset very efficient for Network team. They can Insert, update, delete and can get every details of particular software asset which includes Sub-Component, Category, Description, Version Details, Tags, Software location, Software Platform, Operating System Details, Current Status, Documentation Path, Restrictions, Limitations, Dependencies, Contact Person, Created Time, Created By and Also Last modification Time.

Now it is available on intranet network so only arris people who have authentication can access it from intranet. after that it will hosted on Global server of organization so this web application will be available to each every branch of Arris and it will make management of software asset globally so authenticated person will be able to see each and every details of software asset which are spread over the various different branches of organization all over world.

### 7.2.2 Objectives

- Authenticated is Required to access Application, It is Windows based Authentication so user have to enter their system credential. no one from other system can use that credential and can access it. So it improves security.
- Once user is Authenticated then user can have various functionality and using that they can make entry of software assets related information in Web Application and it will be stored in Application database.
- Only Authenticated User who has made entry can do modification for that entry. Only that User can edit and delete details of particular software asset. Others can only see the details of assets.
- Pop-up Modal will be displayed for Insert, Update, Details and Delete. So with the help of that pop-up modals users can make edit entry of software asset.
- Delete pop-up will display warning message for conformation of delete. once user conform the delete then it will be deleted from database.
- Sorting Functionality is there so user can sort the information based on their requirement. It is available on every columns with the help of DataTable plug-in. User can sort the information in ascending as well as descending order.
- Multiple filters search is also available to search details of particular software assets. User can search for record with more than one words for accuracy of search results.
- Bootstrap is used to make better User Interface of Web Application.

### 7.2.3 Tools and Technology Used

#### • Asp.Net C Sharp

I have developed Web Application using C Programming language which is object oriented and for that a web development platform is needed which is Asp.net. C also provides many built in user control like button, textbox, label, link button, Grid view and many more which helps user to make better interactive GUI according to their requirement.

#### • Bootstrap

I have made Responsive designing of this Web Application using Bootstrap[3] so on different devices it will responsive and user can easily access this web application from tablets as well as mobile phones. It is CSS file which includes various class and we have to just use that classes according to our need. JQuery is also for making design responsive alone with bootstrap. with the help of it we could made gridview responsive so gridview will automatically hides the columns based on width of device.

#### • Data-Table Plug-in[15]

I have used this plug-in for to display content of asset DB on home page. It makes paging, searching and sorting easier.

#### • SQL Server Express

This is back end of my web application I have created SQL server database for my web application to store the information of alerts so user and web application can access it whenever required. I have used SSMS for making tables and design for my web application database which is good tool to manage our back end database.

#### • Ajax Toolkit[16]

It is used for making pop-up modals for Insert, Update and Delete. With the help this it became easier.

### 7.2.4 Implementation

#### 7.2.4.1 Hosted On Server

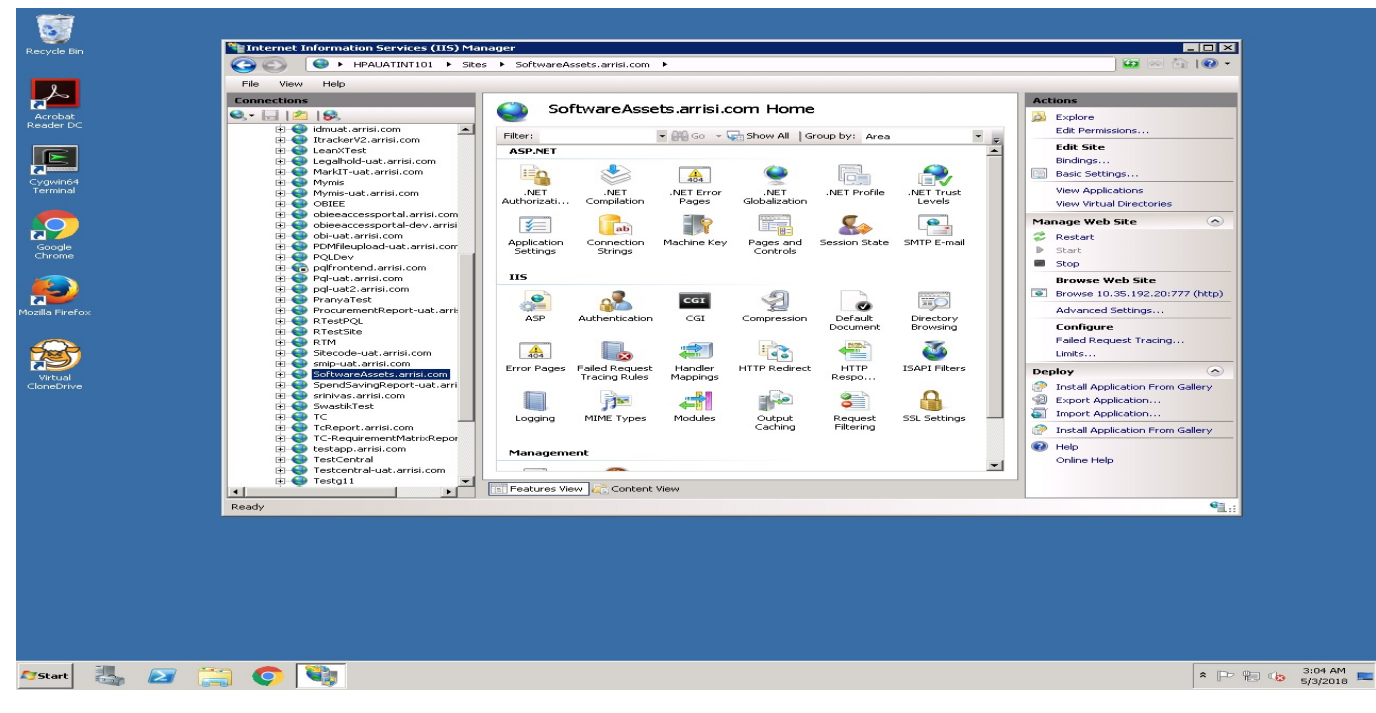

Figure 7.1: Hosted On Server

Recently This Web Application is hosted on our organization's Intranet for feedback and User testing purpose.

After That we will be hosted on global server so authenticated person in each and every branch can access it and organization can manage all software assets globally.

| → C ① 10.3                | 35.192.20:777                                            |             |                                 |                                                                                                    |         |      | <b>0</b> 7 ☆ |
|---------------------------|----------------------------------------------------------|-------------|---------------------------------|----------------------------------------------------------------------------------------------------|---------|------|--------------|
|                           | ARRIS                                                    | SOFTWA      | ARE ASSETS DATABASE             |                                                                                                    |         |      |              |
| dd New Asset Details      |                                                          |             |                                 |                                                                                                    |         |      |              |
| how 10 • entri            | es                                                       |             |                                 |                                                                                                    | Search  | c    |              |
| Software<br>Component     | Software Sub<br>Components                               | Category \$ | Tags \$                         | Version Details                                                                                      | \$      | ¢    |              |
| dhcpcd/dhcp-isc           | Application software                                     | sw          | DHCP, DHCPv4, DHCPv6, bootp     | 4.1-ESV-R15-P1                                                                                       | Detail  | Edit | Delete       |
| Diagnostics               | AutoDiagnostics Software                                 | Test Tool   | AUTODIAG, DIAGNOSTICS, TESTTOOL | RELEASE_4.0                                                                                          | Detail  | Edit | Delete       |
| Diagnostics               | Play Assure Diagnostics                                  | Test Tool   | SELFDIAG                        | TV2 PLYA: 3.4.1 (Jul-2017) TV3 PLYA: 3.5 (Apr-2017)<br>WinCE PLYA: 3.2 KA PLYA                       | Detail  | Edit | Delete       |
| IPSEC / IKE               | Application Software                                     | sw          | STRONGSWAN_IPSEC_IKE            | 5.5.0                                                                                                | Detail  | Edit | Delete       |
| ISC dhclient              | Application Software                                     | sw          | ISCDHCP                         | 4.3.4                                                                                                | Detail  | Edit | Delete       |
| miniupnp                  | Application software                                     | sw          | upnp, ssdp, M-search, Gena,     | 1.1                                                                                                  | Detail  | Edit | Delete       |
| Network<br>Authentication | Application software - To<br>support EAPTLS(IEEE 802.1X) | sw          | WPASUPPLICANT_EAPTLS            | WPA supplicant version - 2.6                                                                         | Detail  | Edit | Delete       |
| openrpd(l2tpv3)           | Application software                                     | sw          | OPENRPD_L2TPV3                  | NA                                                                                                   | Detail  | Edit | Delete       |
| Protobuf                  | Application software                                     | sw          | PROTOBUE                        | 2.6.1                                                                                                | Detail  | Edit | Delete       |
| Python-Zmq                | Application software                                     | sw          | PYZMQ                           | Any later version which comes from internat should<br>also work, the one used by RPD is from OpenRpd | Detail  | Edit | Delete       |
| nowing 1 to 10 of         | 14 entries                                               |             |                                 |                                                                                                    | Previou | s 1  | 2 Next       |

### 7.2.4.2 Home Page

Figure 7.2: Home Page

This is the Home page of Software Asset Tracker Web Application which is hosted on Organization's Intranet. After successful Authentication user will be redirected to page. Authenticated User can see a Grid View of Asset Information and can make Insert new asset's information and also Update to previously made entries of software Asset.

This Page have all the functionality which is have the functionality for tracking and managing the Software Asset. Information Table have Buttons for pop-up modal of Add New Software Asset, Update, Detail and Delete. When user Click on particular button it will pop-up a particular modal for desired function.

### 7.2.4.3 Insert Modal Pop-up

When User click on Add New Software Asset Button located in upper left corner, Will display Pop-up modal In which User can Insert Details and Save it to Database.

| < | $ \rightarrow$ C $\bigcirc$ 10.3 | 35.192.20:777/defa                    | ault.aspx   |                   |         |              |                                                    |                                                        |        |      | ☆      |
|---|----------------------------------|---------------------------------------|-------------|-------------------|---------|--------------|----------------------------------------------------|--------------------------------------------------------|--------|------|--------|
|   |                                  |                                       |             | SOFTW             | ARE ASS | ETS DATABASE |                                                    |                                                        |        |      |        |
|   | Add New Asset Details            |                                       |             |                   |         |              |                                                    |                                                        |        |      |        |
|   | Show 50 • entri                  | ies                                   |             |                   |         |              |                                                    |                                                        | Search | n:   |        |
|   | Software<br>Component            | Software Sub<br>Components            | ¢ ¢         | Category 🕀        | Tags    |              | Version Details                                    | ¢                                                      |        |      |        |
|   | dhcpcd/dhcp-isc                  | Application softw                     | Add Softw   | are Asset Details |         |              |                                                    | ×                                                      | tail   | Edit | Delete |
|   | Diagnostics                      | AutoDiagnostics                       | Software    | Component         |         |              |                                                    | 1                                                      | tail   | Edit | Delete |
|   | Diagnostics                      | Play Assure Diag                      | Software    | SubComponent      | •       |              |                                                    |                                                        | tail   | Edit | Delete |
|   | IPSEC / IKE                      | Application Softw                     | Category    |                   |         |              |                                                    |                                                        | tail   | Edit | Delete |
|   | ISC dhclient                     | Application Softw                     | Description | on                |         |              |                                                    |                                                        | tail   | Edit | Delete |
|   | miniupnp                         | Application softw                     |             |                   |         |              |                                                    |                                                        | stail  | Edit | Delete |
|   | Network<br>Authentication        | Application softw<br>support EAPTLS() |             |                   |         |              |                                                    |                                                        | tail   | Edit | Delete |
|   | openrpd(l2tpv3)                  | Application softw                     |             |                   |         |              |                                                    |                                                        | tail   | Edit | Delete |
|   | Protobuf                         | Application softw                     | Tags        |                   |         |              |                                                    |                                                        | tail   | Edit | Delete |
|   | Python-Zmq                       | Application softwa                    | re          | sw                | PYZMQ   |              | Any later version which<br>also work, the one used | comes from internat should<br>I by RPD is from OpenRpd | Detail | Edit | Delete |

Figure 7.3: Insert Modal Pop-up

### 7.2.4.4 Edit Modal Pop-up

When User click on Edit button of particular row, Modal Will be Pop up for modification of that particular row and User can edit Existing Information and Update it into Database.

| < | ightarrow $ ightarrow$ $ ightarrow$ $ ig$ | 35.192.20:777/def                     | ault.aspx   |                   |       |                                     |                                                    |                                                      |        |       | ¢      |
|---|----------------------------------------------------------------------------------------------------|---------------------------------------|-------------|-------------------|-------|-------------------------------------|----------------------------------------------------|------------------------------------------------------|--------|-------|--------|
|   |                                                                                                    | ARR                                   | IS          | SOFTW             | ARE   | E ASSETS DATABASE                   |                                                    |                                                      | 1.0    | - k - | //     |
|   | Add New Asset Details                                                                                                    |                                       |             |                   |       |                                     |                                                    |                                                      |        |       |        |
|   | Show 50 • entri                                                                                                    | Software Sul<br>Components            | <b>b</b> \$ | Category \$       | Та    | ags 🔶                               | Version Details                                    |                                                      | Search | •=    |        |
|   | dhcpcd/dhcp-isc                                                                                                    | Application softw                     | Update Sc   | oftware Asset Det | tails |                                     |                                                    | ×                                                    | tail   | Edit  | Delete |
|   | Diagnostics                                                                                                    | AutoDiagnostics                       | Software    | Component         | í     | dhcpcd/dhcp-isc                     |                                                    | l .                                                  | stail  | Edit  | Delete |
|   | Diagnostics                                                                                                    | Play Assure Diag                      | Software    | SubComponent      | ts (  | Application software                |                                                    |                                                      | tail   | Edit  | Delete |
|   | IPSEC / IKE                                                                                                    | Application Softw                     | Category    | r.                |       | sw                                  |                                                    |                                                      | tail   | Edit  | Delete |
|   | ISC dhclient                                                                                                    | Application Softw                     | Descripti   | on                |       | Open source implementation for DHCP | v4 and DHCPv6                                      |                                                      | stail  | Edit  | Delete |
|   | miniupnp                                                                                                    | Application softw                     |             |                   |       | servers.                            |                                                    |                                                      | tail   | Edit  | Delete |
|   | Network<br>Authentication                                                                                                    | Application softw<br>support EAPTLS(I |             |                   |       |                                     |                                                    |                                                      | stail  | Edit  | Delete |
|   | openrpd(l2tpv3)                                                                                                    | Application softw                     |             |                   |       |                                     |                                                    |                                                      | stail  | Edit  | Delete |
|   | Protobuf                                                                                                    | Application softw                     | Tags        |                   |       | DHCP, DHCPv4, DHCPv6, bootp         |                                                    |                                                      | stail  | Edit  | Delete |
|   | Python-Zmq                                                                                                    | Application softwa                    | ire T       | sw                | PYZN  | 2MQ                                 | Any later version which<br>also work, the one used | comes from internat should<br>by RPD is from OpenRpd | Detail | Edit  | Delete |

Figure 7.4: Edit Modal Pop-up

### 7.2.4.5 Detail Modal Pop-up

When User click on Detail button of particular row, Modal Will be Pop up and display information of that particular Software Asset.

| $\epsilon \rightarrow \mathbf{C}$ (1) 10 | .35.192.20:777/de                     | fault.aspx |            |         |                                                              |                                                                            |                               |         |      | \$     |
|------------------------------------------|---------------------------------------|------------|------------|---------|--------------------------------------------------------------|----------------------------------------------------------------------------|-------------------------------|---------|------|--------|
|                                          |                                       |            | SOFTW      | ARE ASS | ETS DATABASE                                                 |                                                                            |                               |         |      |        |
| Add New Asset Detai                      | ils                                   |            |            |         |                                                              |                                                                            |                               |         |      |        |
| Show 50 • ent                            | ries                                  |            |            |         |                                                              |                                                                            |                               | Search: |      |        |
| Software<br>Component                    | Software Su<br>Components             | b<br>s ∲   | Category 👙 | Tags    |                                                              | Version Details                                                            | ÷.                            | ¢       |      |        |
| dhcpcd/dhcp-isc                          | Application softw                     |            |            |         |                                                              | 1                                                                          | 1                             | - tail  | Edit | Delete |
| Diagnostics                              | AutoDiagnostics                       | Depende    | ncies      |         | Following dependency for L2<br>python side interfacing to us | 2tpv3 openrpd code: pyzmq -<br>e zmq(zero message queue)                   |                               | tail    | Edit | Delete |
| Diagnostics                              | Play Assure Diag                      |            |            |         | Zmq linux library                                            | Python version 2.7 , C++/C                                                 |                               | tail    | Edit | Delete |
| IPSEC / IKE                              | Application Softw                     |            |            |         |                                                              |                                                                            |                               | tail    | Edit | Delete |
| ISC dhclient                             | Application Softw                     | ContactP   | erson      |         | Kanana Baiu                                                  | 10                                                                         |                               | tail    | Edit | Delete |
| miniupnp                                 | Application softw                     | Created E  | Зу         |         | athakor                                                      |                                                                            |                               | stail   | Edit | Delete |
| Network<br>Authentication                | Application software support EAPTLS(I | Modified   | Ву         |         | athakor                                                      |                                                                            |                               | tail    | Edit | Delete |
| openrpd(l2tpv3)                          | Application softw                     | Last Mod   | ified Time |         | 4/27/2018 6:01:01 AM                                         |                                                                            |                               | tail    | Edit | Delete |
| Protobuf                                 | Application softw                     |            |            |         |                                                              |                                                                            |                               | tail    | Edit | Delete |
| Python-Zmq                               | Application softw                     | are        | sw         | PYZMQ   |                                                              | Any later version which comes from<br>also work, the one used by RPD is fr | internat should<br>om OpenRpd | Detail  | Edit | Delete |

Figure 7.5: Detail Modal Pop-up

### 7.2.4.6 Delete Modal Pop-up

When user Click on Delete button it will pop-up modal for conformation of delete. once user conform it will be deleted from Database

| < | $\rightarrow$ C $\bigcirc$ 10.3 | 35.192.20:777/default.aspx                               |            |                                           |                                                                                                    |         |      | ☆      |
|---|---------------------------------|----------------------------------------------------------|------------|-------------------------------------------|----------------------------------------------------------------------------------------------------|---------|------|--------|
|   |                                 | ARRIS                                                    | SOFTW      | ARE ASSETS DATABASE                       |                                                                                                    |         |      |        |
| ſ | Add New Asset Details           |                                                          |            |                                           |                                                                                                    |         |      |        |
|   | Show 50 • entri                 | es                                                       |            |                                           |                                                                                                    | Search: |      |        |
|   | Software<br>Component           | Software Sub<br>Components                               | Category 👙 | Tags \$                                   | Version Details                                                                                      |         |      |        |
|   | dhcpcd/dhcp-isc                 | Application software                                     | sw         | DHCP, DHCPv4, DHCPv6, bootp               | 4.1-ESV-R15-P1                                                                                       | Detail  | Edit | Delete |
|   | Diagnostics                     | AutoDiagnostics Software                                 | Test Tool  | AUTODIAG, DIAGNOSTICS, TESTTOOL           | RELEASE_4.0                                                                                          | Detail  | Edit | Delete |
|   | Diagnostics                     | Play Assure Diagnostics                                  | Test Tool  | SELEDIAG                                  | TV2 PLYA: 3.4.1 (Jul-2017) TV3 PLYA: 3.5 (Apr-2017)<br>WinCE PLYA: 3.2 KA PLYA                       | Detail  | Edit | Delete |
|   | IPSEC / IKE                     | Application Software                                     | sw         | s WARNING                                 |                                                                                                    | Detail  | Edit | Delete |
|   | ISC dhclient                    | Application Software                                     | sw         | Do you Want to delete this record ?<br>IS |                                                                                                    | Detail  | Edit | Delete |
|   | miniupnp                        | Application software                                     | sw         | uj                                        |                                                                                                    | Detail  | Edit | Delete |
|   | Network<br>Authentication       | Application software - To<br>support EAPTLS(IEEE 802.1X) | sw         | w                                         | Yes Cancel                                                                                           | Detail  | Edit | Delete |
|   | openrpd(l2tpv3)                 | Application software                                     | sw         | OPENRPD_L2TPV3                            | NA                                                                                                   | Detail  | Edit | Delete |
|   | Protobuf                        | Application software                                     | sw         | PROTOBUF                                  | 2.6.1                                                                                                | Detail  | Edit | Delete |
|   | Python-Zmq                      | Application software                                     | sw         | PYZMQ                                     | Any later version which comes from internat should<br>also work, the one used by RPD is from OpenRpd | Detail  | Edit | Delete |

Figure 7.6: Delete Modal Pop-up

#### 7.2.4.7 Sorting In Ascending Order

There is an icon(Up Arrow) of sorting on every column of table so when click on icon of particular column it will sort the table in Ascending order based on Value of that column.

|                               | ARRIS                           | SOFTWA       | ARE ASSETS DATABASE                                                                               |                                                                                                    |         |       |        |
|-------------------------------|---------------------------------|--------------|---------------------------------------------------------------------------------------------------|----------------------------------------------------------------------------------------------------|---------|-------|--------|
| Add New Asset Details         |                                 |              |                                                                                                   |                                                                                                    |         |       |        |
| Show 10 • entri               | es                              |              |                                                                                                   |                                                                                                    | Search  | n: sw |        |
| 10<br>Sof 25<br>Col 50<br>100 | Software Sub<br>Components      | Category \$  | Tags 🔷                                                                                            | Version Details                                                                                      | \$      | ¢     | ¢      |
| miniupnp                      | Application software            | sw           | upnp, ssdp, M-search, Gena,                                                                       | 1.1                                                                                                  | Detail  | Edit  | Delete |
| WIDE-DHCPv6                   | Applicaiton software            | sw           | IPv6, DHCPv6, SLAAC, Stateful Addressing,<br>RFC3315, RFC3633                                     | 1.3                                                                                                  | Detail  | Edit  | Delete |
| radvd                         | Application software            | sw           | IPv6, Router Advertisement, Router Solicitation,<br>Neighbor Solicitation, Neighbor Advertisement | 1.31                                                                                                 | Detail  | Edit  | Delete |
| Protobuf                      | Application software            | sw           | PROTOBUE                                                                                          | 2.6.1                                                                                                | Detail  | Edit  | Delete |
| dhcpcd/dhcp-isc               | Application software            | sw           | DHCP, DHCPv4, DHCPv6, bootp                                                                       | 4.1-ESV-R15-P1                                                                                       | Detail  | Edit  | Delete |
| ISC dhclient                  | Application Software            | sw           | ISCDHCP                                                                                           | 4.3.4                                                                                                | Detail  | Edit  | Delete |
| IPSEC / IKE                   | Application Software            | sw           | STRONGSWAN_IPSEC_IKE                                                                              | 5.5.0                                                                                                | Detail  | Edit  | Delete |
| Python-Zmq                    | Application software            | sw           | PYZMQ                                                                                             | Any later version which comes from internat should<br>also work, the one used by RPD is from OpenRpd | Detail  | Edit  | Delete |
| openrpd(l2tpv3)               | Application software            | sw           | OPENRPD_L2TPV3                                                                                    | NA                                                                                                   | Detail  | Edit  | Delete |
| ssh                           | Application software            | sw           | OPENSSH                                                                                           | OpenSSH_7.1p1, OpenSSL 1.0.2                                                                         | Detail  | Edit  | Delete |
| Showing 1 to 10 of            | 11 entries (filtered from 14 to | tal entries) |                                                                                                   |                                                                                                    | Previou | s 1   | 2 Next |

Figure 7.7: Sorting In Ascending Order

### 7.2.4.8 Sorting In descending Order

There is an icon(Down Arrow) of sorting on every column of table so when click on icon of particular column it will sort the table in Ascending order based on Value of that column.

| <u></u>                   | ARRIS                                                    | SOFTWA      | ARE ASSETS DATABASE                                                                               |                                                                                                    |             |      |        |
|---------------------------|----------------------------------------------------------|-------------|---------------------------------------------------------------------------------------------------|----------------------------------------------------------------------------------------------------|-------------|------|--------|
| Add New Asset Details     |                                                          |             |                                                                                                   |                                                                                                    |             |      |        |
| Show 10 • entri           | ies                                                      |             |                                                                                                   |                                                                                                    | Search      | sw   |        |
| Software<br>Component     | Software Sub<br>Components                               | Category \$ | Tags \$                                                                                           | Version Details                                                                                      | \$          | \$   |        |
| Network<br>Authentication | Application software - To<br>support EAPTLS(IEEE 802.1X) | sw          | WPASUPPLICANT_EAPTLS                                                                              | WPA supplicant version - 2.6                                                                         | Detail      | Edit | Delete |
| ssh                       | Application software                                     | sw          | OPENSSH                                                                                           | OpenSSH_7.1p1, OpenSSL 1.0.2                                                                         | Detail      | Edit | Delete |
| openrpd(l2tpv3)           | Application software                                     | sw          | OPENRPD_L2TPV3                                                                                    | NA                                                                                                   | Detail      | Edit | Delete |
| Python-Zmq                | Application software                                     | sw          | PYZMQ                                                                                             | Any later version which comes from internat should<br>also work, the one used by RPD is from OpenRpd | Detail      | Edit | Delete |
| IPSEC / IKE               | Application Software                                     | sw          | STRONGSWAN_IPSEC_IKE                                                                              | 5.5.0                                                                                                | Detail      | Edit | Delete |
| ISC dhclient              | Application Software                                     | sw          | ISCDHCP                                                                                           | 4.3.4                                                                                                | Detail      | Edit | Delete |
| dhcpcd/dhcp-isc           | Application software                                     | sw          | DHCP, DHCPv4, DHCPv6, bootp                                                                       | 4.1-ESV-R15-P1                                                                                       | Detail      | Edit | Delete |
| Protobuf                  | Application software                                     | sw          | PROTOBUF                                                                                          | 2.6.1                                                                                                | Detail      | Edit | Delete |
| radvd                     | Application software                                     | sw          | IPv6, Router Advertisement, Router Solicitation,<br>Neighbor Solicitation, Neighbor Advertisement | 1.31                                                                                                 | Detail      | Edit | Delete |
| WIDE-DHCPv6               | Applicaiton software                                     | sw          | IPv6, DHCPv6, SLAAC, Stateful Addressing,<br>RFC3315, RFC3633                                     | 1.3                                                                                                  | Detail      | Edit | Delete |
| bowing 1 to 10 of         | 11 antrias (filtered from 14 to                          | al antina)  |                                                                                                   | ·                                                                                                    | Description |      | 2      |

Figure 7.8: Sorting In descending Order

#### 7.2.4.9 Filtered Search

In Search text-box, User can type more than one parameters for searching a record. Once user type something in text-box grid view will displayed search results.

| <u></u>                   | ARRIS                                                    | SOFTWA       | ARE ASSETS DATABASE                                                                               |                                                                                                    |        |           |               |
|---------------------------|----------------------------------------------------------|--------------|---------------------------------------------------------------------------------------------------|----------------------------------------------------------------------------------------------------|--------|-----------|---------------|
| Add New Asset Details     |                                                          |              |                                                                                                   |                                                                                                    |        |           |               |
| Show 10 • entri           | es                                                       |              |                                                                                                   |                                                                                                    | Search | s w Appli | cation Softwa |
| Software<br>Component     | Software Sub<br>Components                               | Category \$  | Tags $~~~~~~~~~~~~~~~~~~~~~~~~~~~~~~~~~~~~$                                                       | Version Details                                                                                      | ¢      | ¢         | \$            |
| dhcpcd/dhcp-isc           | Application software                                     | sw           | DHCP, DHCPv4, DHCPv6, bootp                                                                       | 4.1-ESV-R15-P1                                                                                       | Detail | Edit      | Delete        |
| IPSEC / IKE               | Application Software                                     | sw           | STRONGSWAN_IPSEC_IKE                                                                              | 5.5.0                                                                                                | Detail | Edit      | Delete        |
| ISC dhclient              | Application Software                                     | sw           | ISCDECP                                                                                           | 4.3.4                                                                                                | Detail | Edit      | Delete        |
| miniupnp                  | Application software                                     | sw           | upnp, ssdp, M-search, Gena,                                                                       | 1.1                                                                                                  | Detail | Edit      | Delete        |
| Network<br>Authentication | Application software - To<br>support EAPTLS(IEEE 802.1X) | sw           | WPASUPPLICANT_EAFTLS                                                                              | WPA supplicant version - 2.6                                                                         | Detail | Edit      | Delete        |
| openrpd(l2tpv3)           | Application software                                     | SW           | OPENRPD_L2TPV3                                                                                    | NA                                                                                                   | Detail | Edit      | Delete        |
| Protobuf                  | Application software                                     | sw           | PROTOBUE                                                                                          | 2.6.1                                                                                                | Detail | Edit      | Delete        |
| Python-Zmq                | Application software                                     | sw           | PYZMQ                                                                                             | Any later version which comes from internat should<br>also work, the one used by RPD is from OpenRpd | Detail | Edit      | Delete        |
| radvd                     | Application software                                     | sw           | IPv6, Router Advertisement, Router Solicitation,<br>Neighbor Solicitation, Neighbor Advertisement | 1.31                                                                                                 | Detail | Edit      | Delete        |
| ssh                       | Application software                                     | sw           | OPENSSH                                                                                           | OpenSSH_7.1p1, OpenSSL 1.0.2                                                                         | Detail | Edit      | Delete        |
| Showing 1 to 10 of        | 10 entries (filtered from 14 to                          | tal entries) | ·                                                                                                 |                                                                                                    | P      | revious   | 1 Next        |

Figure 7.9: Filtered Search

### 7.2.4.10 Only User Who Made entry can Edit and Delete it

The Authenticate Person Who will have made entry can only see Edit and Delete option and others user who are not creator of that record can see details of that Asset Information.

| <u> </u>                  | ARRIS SO                                                 | FTWARE     | Assets Database                                           |                                                                                                    |        |   |    |  |  |
|---------------------------|----------------------------------------------------------|------------|-----------------------------------------------------------|----------------------------------------------------------------------------------------------------|--------|---|----|--|--|
| Add New Asset Details     | dd New Asset Details                                     |            |                                                           |                                                                                                    |        |   |    |  |  |
| Show 50 • entries         |                                                          |            |                                                           | Search                                                                                               | h:     |   |    |  |  |
| Software<br>Component     | Software Sub<br>Components                               | Category 👌 | Tags 🔶                                                    | Version Details                                                                                      | \$     | ¢ | \$ |  |  |
| dhcpcd/dhcp-isc           | Application software                                     | sw         | DHCP, DHCPv4, DHCPv6, bootp                               | 4.1-ESV-R15-P1                                                                                       | Detail |   |    |  |  |
| Diagnostics               | AutoDiagnostics Software                                 | Test Tool  | AUTODIAG, DIAGNOSTICS, TESTTOOL                           | RELEASE_4.0                                                                                          | Detail |   |    |  |  |
| Diagnostics               | Play Assure Diagnostics                                  | Test Tool  | SELFDIAG                                                  | TV2 PLYA: 3.4.1 (Jul-2017) TV3 PLYA: 3.5 (Apr-2017) WinCE PLYA: 3.2<br>KA PLYA                       | Detail |   |    |  |  |
| IPSEC / IKE               | Application Software                                     | sw         | STRONGSWAN_IPSEC_IKE                                      | 5.5.0                                                                                                | Detail |   |    |  |  |
| ISC dhclient              | Application Software                                     | sw         | ISCDHCP                                                   | 4.3.4                                                                                                | Detail |   |    |  |  |
| miniupnp                  | Application software                                     | sw         | upnp, ssdp, M-search, Gena,                               | 1.1                                                                                                  | Detail |   |    |  |  |
| Network<br>Authentication | Application software - To support<br>EAPTLS(IEEE 802.1X) | sw         | WPASUPPLICANT_EAPTLS                                      | WPA supplicant version - 2.6                                                                         | Detail |   |    |  |  |
| openrpd(l2tpv3)           | Application software                                     | sw         | OPENRPD_L2TPV3                                            | NA                                                                                                   | Detail |   |    |  |  |
| Protobuf                  | Application software                                     | sw         | PROTOBUF                                                  | 2.6.1                                                                                                | Detail |   |    |  |  |
| Python-Zmq                | Application software                                     | sw         | PYZMQ                                                     | Any later version which comes from internat should also work, the<br>one used by RPD is from OpenRpd | Detail |   |    |  |  |
| radvd                     | Application software                                     | sw         | IPv6, Router Advertisement, Router Solicitation, Neighbor | 1.31                                                                                                 | Detail |   |    |  |  |

Figure 7.10: Other User View

## 7.3 MYMIS Application and Handling Back-End

### 7.3.1 Introduction

MYMIS was Developed in ASP.net Classic in 2004. It was Used by Motorola for Managing All Process Centrally. ARRIS Acquires the Home Business of Motorola Mobility from Google in 2013. Motorola Home Covers the Company's cable TV and Internet devices Which Combine With Arris Existing Businesses to Create Premier Video Delivery Broadband Technology Company. MYMIS is Used by Arris to Manage All Processes Of Motorola Home.

Because of the following reasons It requires Re-Engineering.

- Identifying and Fixing Bugs are very Difficult
- Changes are Time Consuming
- Difficult to add existing or New module which has been made in asp.net
- Difficult to make interface with existing Arris modules
- Information is Less secure

### 7.3.2 Objectives

- Design a Web pages for HR Module with better GUI and Required Function.
- Making Various Function which should be in HR Module.
- Making Stored Procedures for every DB function for each and every module.
- Making a Database for whole Project according to team member Requirements.

#### 7.3.3 Modules

#### • HR Application

This Module is mainly involves all the task of HR team like Hiring, On boarding, Exit Clearance, Report Generating, Certificate Request and many others. When any New hiring is done HR Team will make profile of employees and they can also inform network team to set up system for new employee. It also involves exit clearance process using that HR team easily track and Process of Employee Exit. So using that HR team can see the progress like which department approve the exit because in Exit Clearance process employee have to take approval from Network Team, Facility Team, IT team, Finance Team, Security, Department Director and Team Manager. These all are application user so everyone check the status and make update on process.

#### • Conveyance Booking

This module is for Providing Reimbursement of Various Expenses like Travel Cost, Accommodation Cost, Medical Bill. So with the help of this module Employee can request for Reimbursement of various expenses by providing details information with proof. Then Team manager will Approve it for Reimbursement and after that It will be sent to Finance Team for Transfer of Approved amount to that employee account.

#### • Gate Pass System

This Module is used for the functionality of transporting stuff in and out from office. If Someone Transporting any office stuff outside then permission is required for that employee can request for permission and after getting approval mail will be trigger to security team and after that security team will allow employee for transporting office stuff.

#### • Out of Office

This module is used for the purpose of considering out of office hours as working. when any employee will go on travel for office work than he will put request for considering that time as working and after manager approval it will be sent to finance team for payment.

#### • Noticeboard

This Module is Mainly for Advertisement Purpose. It is accessed by everyone so they can put advertisement which is useful for someone in office like House for rent, Selling or Renting something and many useful things they can share with others.

#### • Telephonic System

Our Organization Provides Mobile phone to Senior employee as well as Pay the monthly call bill for them. So module is used for management of this task.

#### • Country Management Question Box

This module is Used for Question Answer with Country Head. Any employee can ask question to country head regarding something going wrong against company's policy. It provides one to one communication so Only country head and person who asked question can see their conversation.

### 7.3.4 Implementation

#### 7.3.4.1 Employee Profile Page

|                                       |                                                                                           | Employee Profile             |                              |
|---------------------------------------|-------------------------------------------------------------------------------------------|------------------------------|------------------------------|
| * Indicates the fields are man        | ndatory                                                                                   |                              |                              |
|                                       |                                                                                           |                              | _                            |
| Employee Name                         | *                                                                                         | Hire Date                    | 6-FEB-2018 🔢 *               |
| ARRIS Email ID*                       |                                                                                           | ARRIS Emp ID*                |                              |
| Grade                                 | Default Grade ▼                                                                           | Supervisor Search            |                              |
| Current Location                      | -None-                                                                                    | Supervisor                   | -None-                       |
| Department Search                     |                                                                                           | Job Title Search             |                              |
| Department Name                       | -None- *                                                                                  | Job Title                    | -None- *                     |
| Hiring Purpose*                       | • Expansion                                                                               | Employee Search              |                              |
| Type of Hiring *                      | New Hire                                                                                  | Replacement for              | -None-                       |
| International Tranfer                 |                                                                                           | PayScale Area Code           | IN (India)                   |
|                                       |                                                                                           | Last Pay Country             | [if International Tranfer *] |
| Note: Please fill in the following fi | elds for all Rehire and Transfers.                                                        |                              | _                            |
| Original ArrisID                      |                                                                                           | Original Hire Date           | 6-FEB-2018                   |
|                                       |                                                                                           |                              |                              |
| Shift                                 | IN-N1(India:Normal-1)                                                                     |                              |                              |
| Personal Area *                       |                                                                                           |                              |                              |
| Sector:                               | $\odot$ FIN $\odot$ HR $\odot$ IT $\odot$ CPEP $\odot$ NCGS $\odot$ Sales $\odot$ Other C | orp O PCORP O ENTNW O ICPE O | Video CPE 🔍 Cable CPE        |
| Legal Entity :                        | ARRIS Group India Private Limited O Ruckus Wireless Private                               | ate LTD                      |                              |
| Branch Name:                          | Arris 🔻                                                                                   |                              |                              |
| Pay Area :                            | IN <b>T</b>                                                                               |                              |                              |
|                                       |                                                                                           |                              |                              |
| Employee Type *                       | O Direct Labour (D)                                                                       | HR Flag *                    | ○ Yes                        |
|                                       | <ul> <li>Indirect Labour (I)</li> </ul>                                                   |                              | No                           |
| Work Phone Number                     |                                                                                           | Emp Type: *                  | Permanent V                  |
| Employee Category                     | Engineering                                                                               | Arris user name*             |                              |
|                                       |                                                                                           | Add                          |                              |
|                                       |                                                                                           | Auu                          |                              |
|                                       |                                                                                           |                              |                              |

Figure 7.11: Employee Profile Page

Employee Profile Page will be Used by HR team for making profile or editing profile of employees. We Include calendar functionality to pick the date and also there are various check-box will make function easier and Better User Interface. We have also Used a Drop-down function for Predefined values.

There is Add button for Inserting Information into database and also we can edit existing profile and during editing mode they can also see the existing details of every field. Add button will work as Update during editing mode. So we are using One web Page for Insert and Update.

### 7.3.4.2 Employee Boarding Page

|                            | OnBoarding  |        |  |  |  |  |  |  |  |
|----------------------------|-------------|--------|--|--|--|--|--|--|--|
| CANDIDATE ONBOARDING D     | ETAILS      |        |  |  |  |  |  |  |  |
| Candidate Name*            |             |        |  |  |  |  |  |  |  |
| CONTACT DETAILS            |             |        |  |  |  |  |  |  |  |
| Contact Number *           |             |        |  |  |  |  |  |  |  |
| Personal EMail Id*         |             |        |  |  |  |  |  |  |  |
| JOINING DETAILS            |             |        |  |  |  |  |  |  |  |
| Tenative Date of Joining * | [DD-MMM-YYY | γ      |  |  |  |  |  |  |  |
| Supervisor*                | -None-      | •      |  |  |  |  |  |  |  |
| Operations Manager*        | -None-      |        |  |  |  |  |  |  |  |
|                            | Yes 🔻       |        |  |  |  |  |  |  |  |
| Referal                    | Employee*   | -None- |  |  |  |  |  |  |  |
|                            | Amount*     |        |  |  |  |  |  |  |  |
| Any Remarks                | ny Remarks  |        |  |  |  |  |  |  |  |
|                            | Submit      |        |  |  |  |  |  |  |  |

Figure 7.12: Employee Boarding Page

### 7.3.4.3 Employee Exit Clearance Page

| Employee Exit                                                                                                    |                             |
|----------------------------------------------------------------------------------------------------|-----------------------------|
| Employee Number                                                                                                    | 111                         |
| Employee Name                                                                                                    | SWASTIK SAHOO               |
| Employee Employee Id                                                                                                    | ssahoo                      |
| Supervisor                                                                                                    | Swastik TEST MGR            |
| Deparment                                                                                                    | 5R400                       |
| Designation                                                                                                    | Sr IT Business Sys Analyst  |
| Location                                                                                                    | BANGALORE                   |
| Exit Details                                                                                                    |                             |
| Separation Type*                                                                                                    | - None - 🔻                  |
| Date of Resignation Given*                                                                                                    | [] [DD-ИММ-ҮҮҮ]             |
| Proposed Last Working day*                                                                                                    | [] [DD-МММ-ҮҮҮҮ]            |
| Any Remarks                                                                                                    |                             |
|                                                                                                    | 500 characters left         |
| Contact Details                                                                                                    | 500 characters left         |
| Contact Details<br>Contact Person *                                                                                                    | 500 characters left         |
| Contact Details<br>Contact Person *<br>Contact Address*                                                                                                    | 500 characters left         |
| Contact Details<br>Contact Person *<br>Contact Address*                                                                                                    | 500 characters left         |
| Contact Details<br>Contact Person *<br>Contact Address*<br>Crity *                                                                                                    | 500 characters left         |
| Contact Details<br>Contact Person *<br>Contact Address*<br>City *<br>Pin Code                                                                                                    | 500 characters left         |
| Contact Details Contact Person * Contact Address* City * Pin Code State Name *                                                                                                    | 500         characters left |
| Contact Details Contact Person * Contact Address* City * Pin Code State Name * Country Name *                                                                                       | 500     characters left     |
| Contact Details Contact Person * Contact Address* City * Pin Code State Name * Country Name * Permanent Contact No.*                                                                | 500         characters left |
| Contact Details<br>Contact Person *<br>Contact Address*<br>City *<br>Pin Code<br>State Name *<br>Country Name *<br>Permanent Contact No.*<br>Email ID*                              | 500     characters left     |
| Contact Details<br>Contact Person *<br>Contact Address*<br>City *<br>Pin Code<br>State Name *<br>Country Name *<br>Permanent Contact No.*<br>Email ID*<br>Emergency Contact Person* | 500     characters left     |

Figure 7.13: Employee Exit Clearance Page

### 7.3.4.4 Handling Database for Whole Project

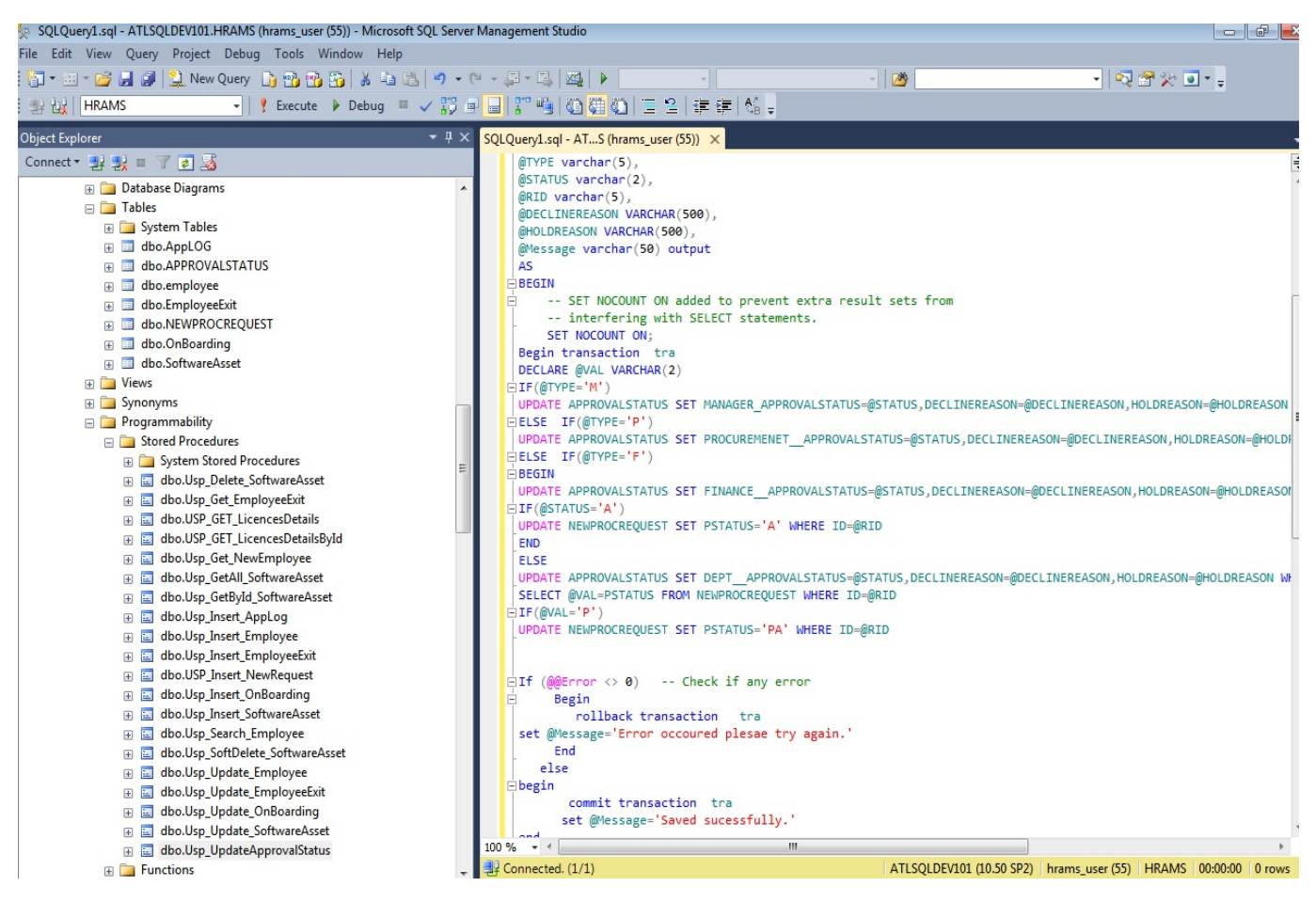

Figure 7.14: DB and Stored Procedures Implementation

I am Implementing table and Stored procedures for whole project. This is screen shot of one of the dynamic stored procedure which includes multiple query filters and multiple query in one stored procedures. Also It supports Transaction functionality.

# Chapter 8

# Conclusion

### 8.1 Conclusion

I have developed a web Application which is EWS Finance Monitoring Dashboard. This dashboard overcome the many drawbacks of previous working system and now there are many thing is included as dashboard functionalities so there is no need of more manual and humans effort for making operation. Dashboard automatically synchronize with exchange server and also consolidate and categorize alerts into their particular category so now user just have to monitor the status of alerts and user can also export the data into excel sheet by just one click. So now EBS finance team have easier and efficient dashboard application with better UI with responsive designing so they can access it from anywhere using mobiles, tablets and PCs Which Improve performance as well as response time.

I have Developed another web application which is "Software Asset Database". This Web application makes management of software asset easier and efficient and During this Project, I have learned about use of Ajax Toolkit for making pop-ups for Add, Update, Delete and Details Functionality and also uses and Implementation of DataTable Plughin for Searching, Paging, Sorting Functionality.

I have also Made POC on AWS and because of that I have learned how to use AWS for using cloud computing services. I have also handled back-end and because of that I have learned many new things and Implemented Dynamic Stored Procedures.

# References

- [1] MSDN, "Explore EWS managed API." https://msdn.microsoft.com/en-us/ library/office/dd633710(v=exchg.80).aspx.
- [2] tutorialspoint, "How to Use Google Chart." http://www.tutorialspoint.com/ googlecharts/.
- [3] Bootstrap, "How to Make Responsive Design." https://www.w3schools.com/ bootstrap4/.
- [4] Quartz, "How to Run Process in background Periodically." https://www. quartz-scheduler.net/documentation/.
- [5] MSDN, "How to make Deployment Package." https://msdn.microsoft.com/ en-us/library/dd483479(v=vs.100).aspx.
- [6] AWS, "An Introduction to AWS Elasticbeanstalk." http://docs.aws.amazon.com/ elasticbeanstalk/latest/dg/create\_deploy\_NET.quickstart.html.
- [7] AWS, "An Introduction to AWS S3." https://aws.amazon.com/s3/.
- [8] AWS, "An Introduction to EC2, howpublished = "https://aws.amazon.com/ ec2/",."
- [9] AWS, "An Introduction to RDS, howpublished = "https://aws.amazon.com/ rds/",."
- [10] AWS, "Create IAM User, howpublished = "https://aws.amazon.com/ documentation/iam/",."
- [11] AWS, "How to Backup and Restore." https://aws.amazon.com/backup-restore/.

- [12] AWS, "How to Modify Option Group." https://docs.aws.amazon.com/ AmazonRDS/latest/UserGuide/USER\_WorkingWithOptionGroups.html.
- [13] AWS, "How to build Deployment Package, howpublished = "https://docs.aws.amazon.com/lambda/latest/dg/ lambda-dotnet-how-to-create-deployment-package.html",."
- [14] AWS, "Create Key Pair for EC2, howpublished = "https://docs.aws.amazon. com/AWSEC2/latest/UserGuide/ec2-key-pairs.html",."
- [15] SpyryMedia, "How to Use DataTable Plugh-in ." https://datatables.net/.
- [16] Microsoft, "How to Use Ajax Toolkit In Asp.net." https://docs. microsoft.com/en-us/aspnet/web-forms/overview/ajax-control-toolkit/ getting-started/.